# FREEMINDTRONIC SL

### CHIFFREMENT SÉCURISÉ AVEC L'EXTENSION DATASHIELDER HSM PGP & UN DISPOSITIF NFC

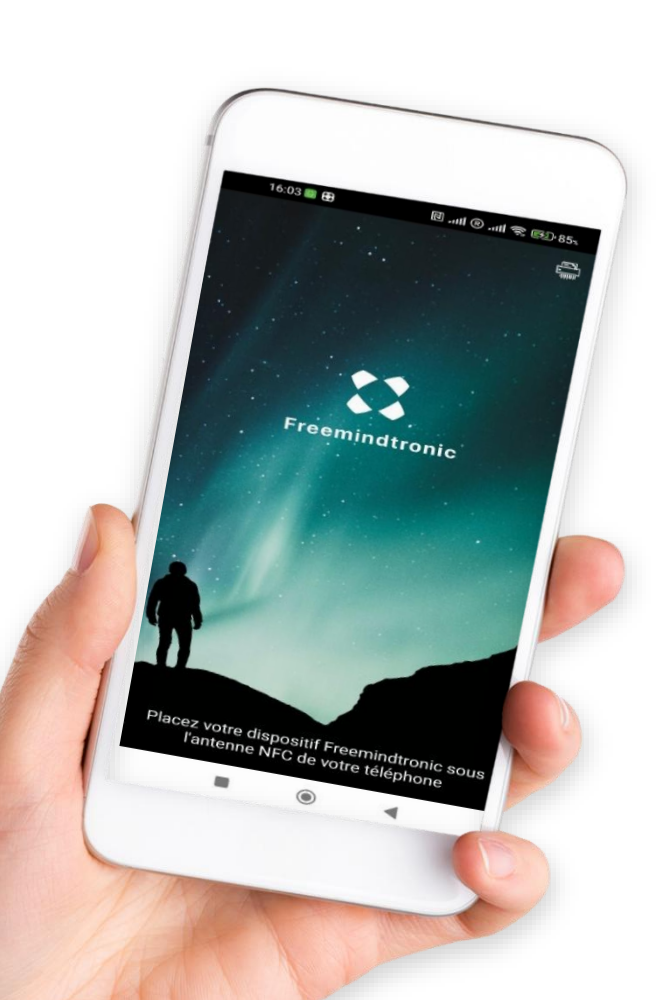

Il vous faut :

- L'Application Android NFC Freemindtronic
- Un dispositif NFC au format carte ou Tag
- Le logiciel EviDNS
- L'extension DataShielder HSM PGP pour navigateurs web
- Le logiciel DataShielder Engine

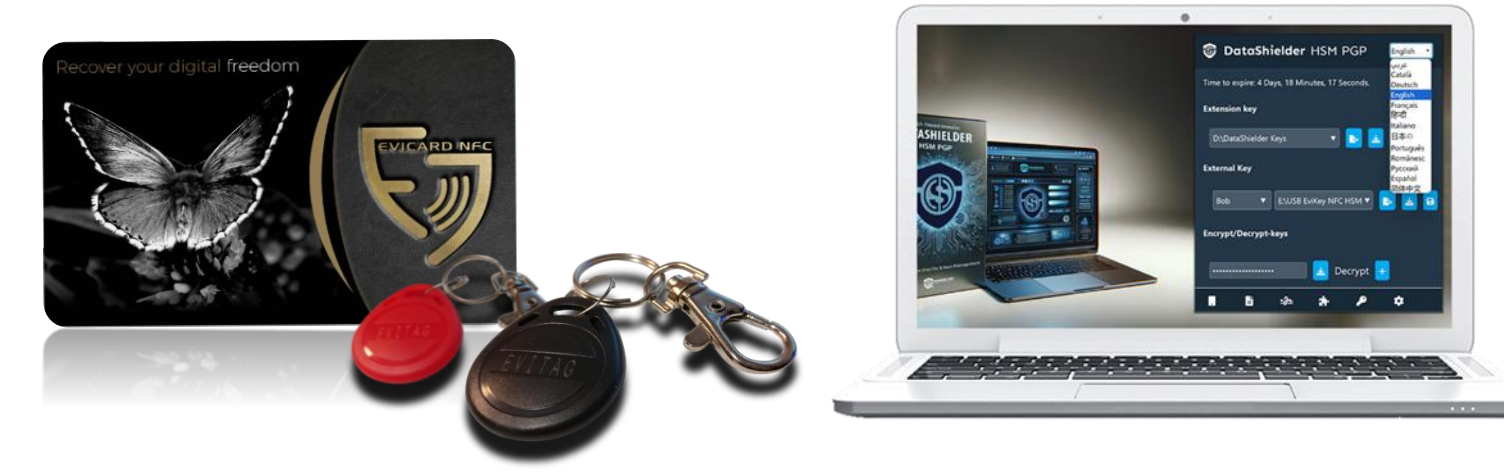

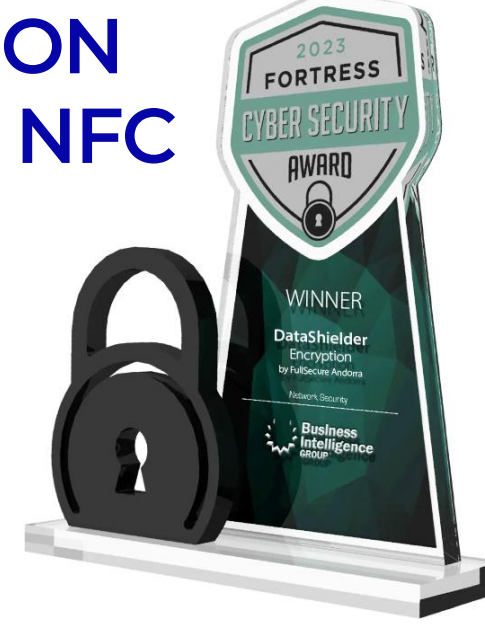

## Les outils indispensables avant de commencer

1

Installez l'Application

Freemindtronic sur votre

téléphone Android NFC

Google Play

Z Téléchargez et installez <u>l'extension DataShielder</u>

HSM PGP sur votre ordinateur ainsi que le logiciel DataShielder Engine (pages 6 à 8)

#### 3

Pour terminer, téléchargez et installez le <u>logiciel</u> <u>EviDNS</u> sur votre ordinateur pour permettre la détection de votre téléphone dans le réseau local

https://freemindtronic.com/support/download/#evidnsdownload

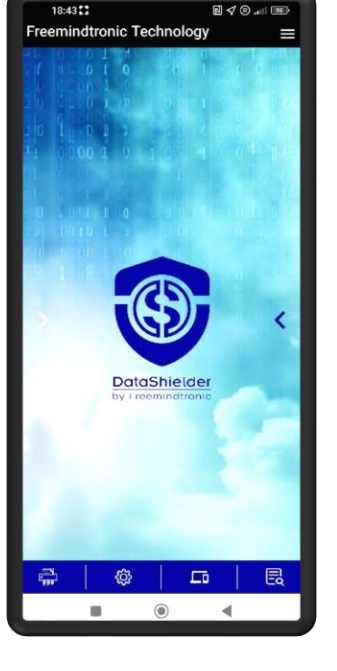

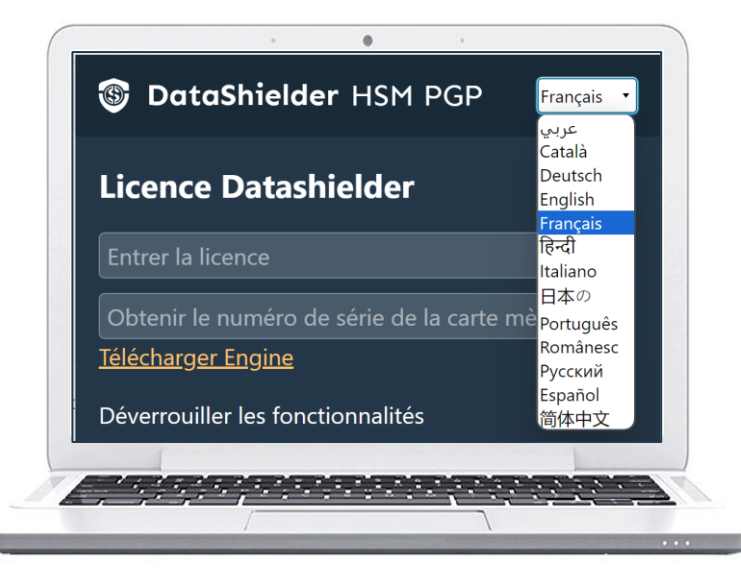

|                            | <b>É</b>                     |                           |  |
|----------------------------|------------------------------|---------------------------|--|
| EviDNS Microsoft           | EviDNS Apple                 | EviDNS Linux              |  |
| Network discovery          | Network discovery            | Network discovery         |  |
| Software: EviDNS           | Software: EviDNS             | Software: EviDNS          |  |
| Developer: Freemindtronic  | Developer: Freemindtronic    | Developer: Freemindtronic |  |
| Technology: zeroconf       | Technology: zeroconf         | Technology: zeroconf      |  |
| Version: 1.3.7             | Version: 1.3.7               | Version: 1.3.4            |  |
| Date : 2024/05/29          | Date : 2024/05/29            | Date : 2023/07/03         |  |
| Security: Code Signing     | Security: Application signed | Requires operating system |  |
| Certificates by Commodo    | by Apple                     | Linux                     |  |
| Requires operating system: | Requires operating system:   | MD5 & SHA256 signature    |  |
| Windows 10 64 bits,        | macOS 11 or later            | keys is present More      |  |

## Les étapes essentielles avant de commencer

1

Appairez votre dispositif NFC avec votre téléphone Android (page 12)

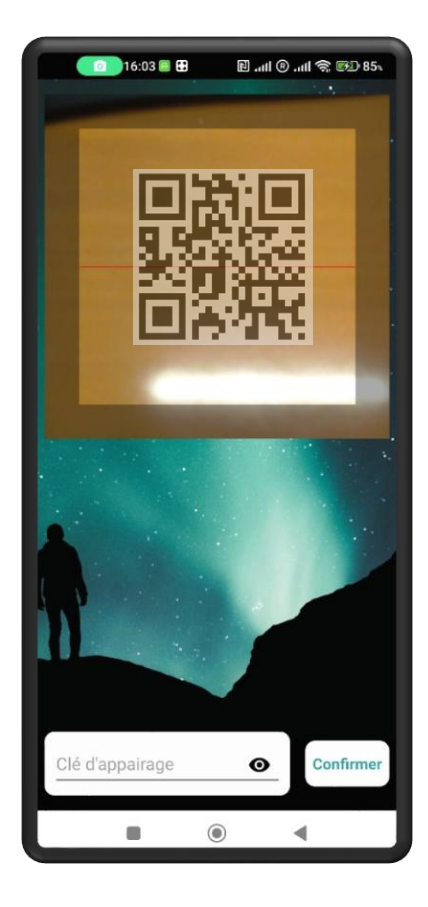

2

Appairez votre téléphone avec l'extension DataShielder HSM PGP (pages 13 & 14)

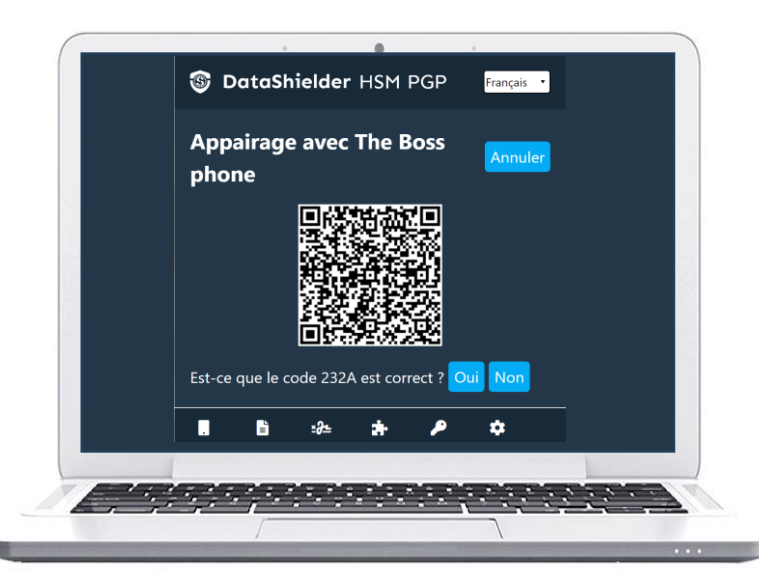

#### 3

Des requêtes seront envoyées à votre téléphone pour permettre le chiffrement des données avec les clés stockées dans votre dispositif NFC

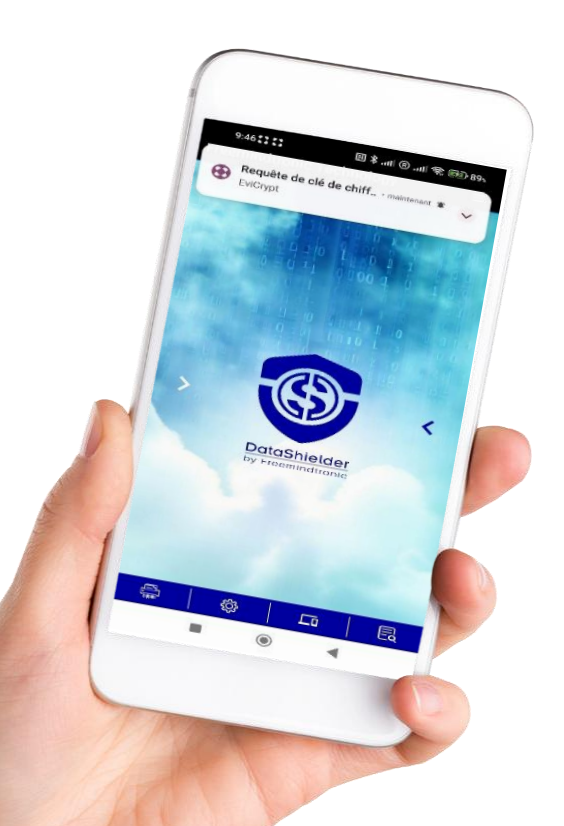

## **Principe de fonctionnement**

#### Chiffrement depuis un webmail compatible (Gmail, Outlook, Yahoo, Yandex, iCloud, Roundcube ...)

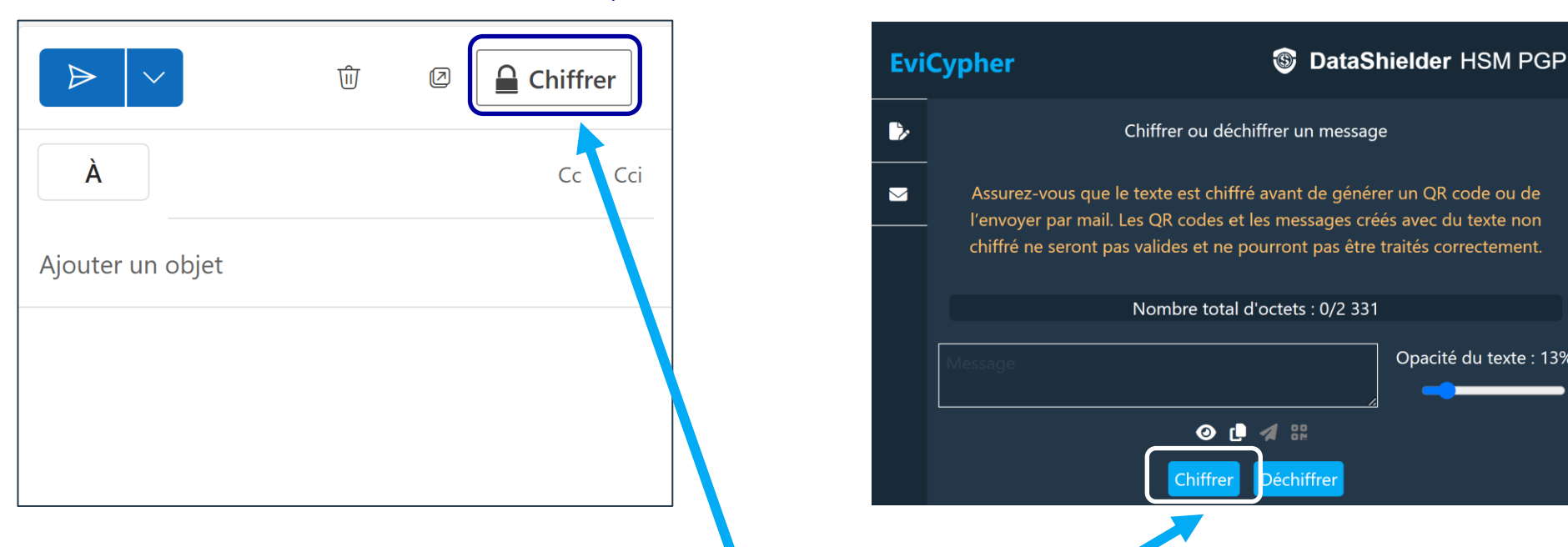

#### Chiffrement depuis l'extension DataShieder HSM PGP

Opacité du texte : 13%

- Un simple clic sur le bouton « CHIFFRER »
- Une requête est envoyée au téléphone via le réseau WIFI  $\geq$
- Choix de la clé qui va servir au chiffrement
- Les données sont chiffrées automatiquement  $\geq$

## SOMMAIRE

- Télécharger et installer l'extension DataShielder HSM PGP
- Télécharger DataShielder Engine pour activer la licence
- Télécharger EviDNS
- Principe du chiffrement
- Appairer votre dispositif NFC avec votre téléphone
- Appairer votre téléphone avec l'Extension
- Activer la fonction NFC
- Chiffrement de textes : 2 possibilités
- Chiffrer et déchiffrer un texte depuis un Webmail compatible
- Chiffrer et déchiffrer un texte avec l'extension
- Chiffrer et déchiffrer un fichier avec l'extension
- Sauvegarder une SEED phrase (BIP39)
- Gestion des téléphones appairés
- Paramètres et fonctionnalités

## **INSTALLATION DE L'EXTENSION**

#### Téléchargez & installez l'extension DataShielder HSM PGP

#### CHROME : chrome web store

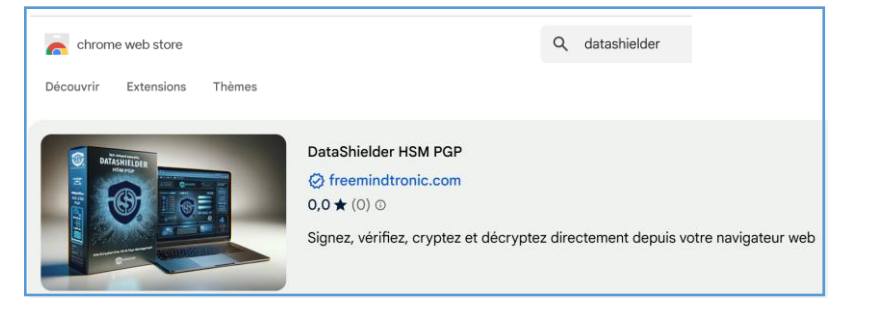

#### MICROSOFT EDGE : Edge Addons

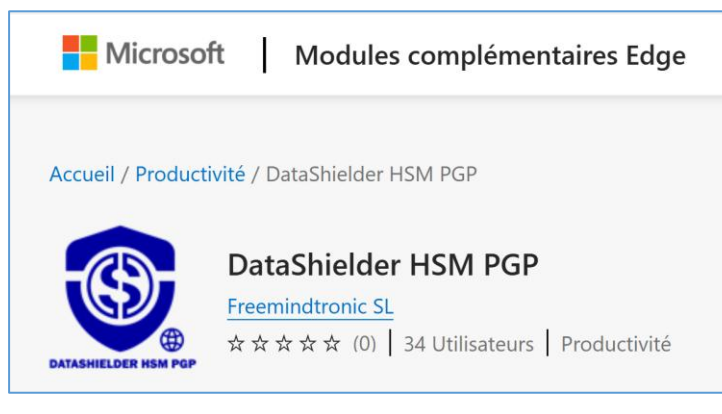

**OPERA** : en cours

FIREFOX : en cours

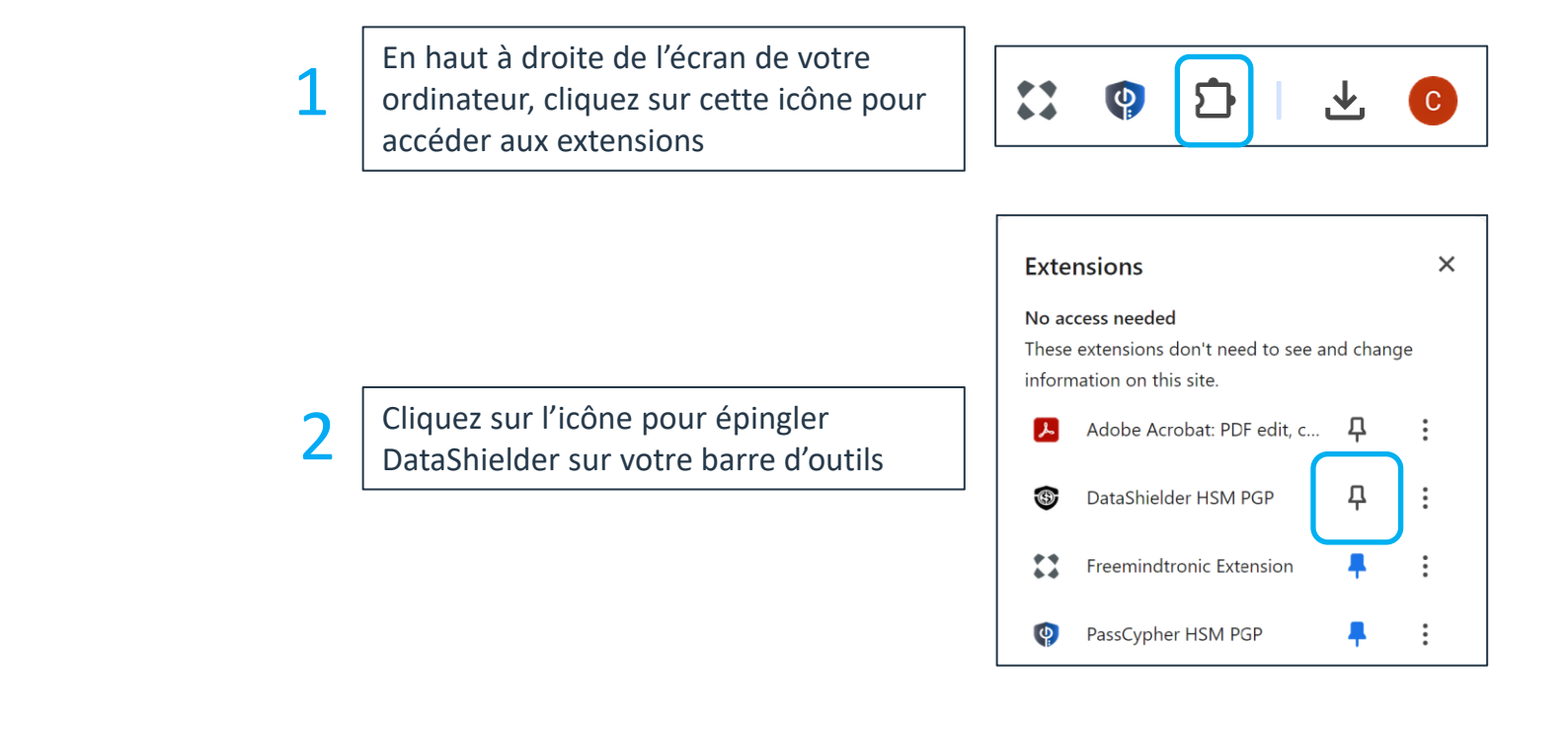

3

L'icône DataShielder apparaît en haut à droite de l'écran de votre ordinateur. Cliquez pour ouvrir l'extension

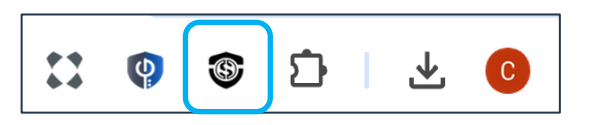

## L'EXTENSION EST INSTALLÉE

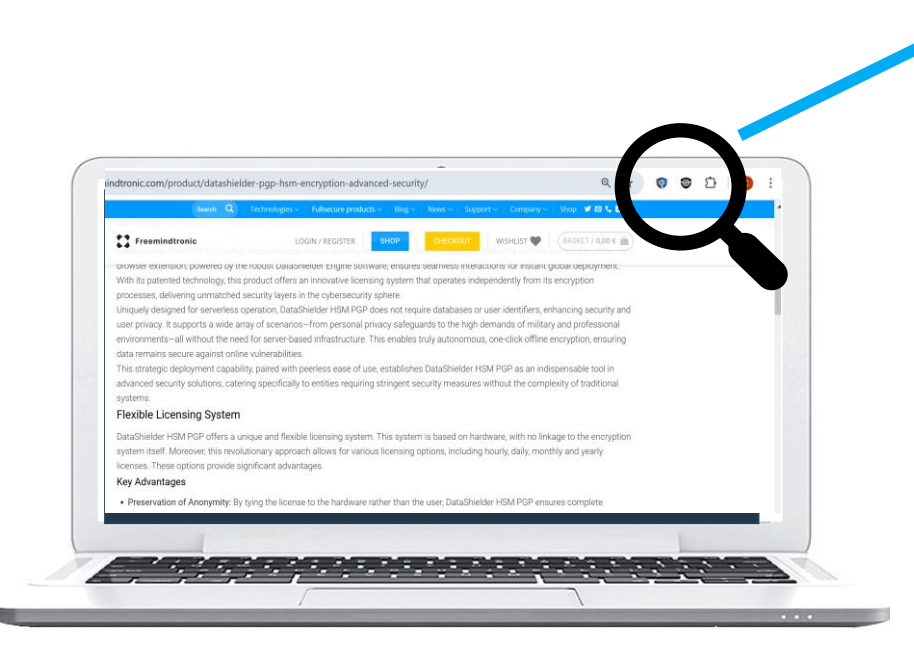

Pour compléter le processus, cliquez <u>ici</u>\* pour **télécharger DataShielder Engine** et **installer the logiciel** (Windows ou MacOS). Puis allez sur la slide suivante.

(\*) https://freemindtronic.com/support/download/#datashielder-engine-microsoft

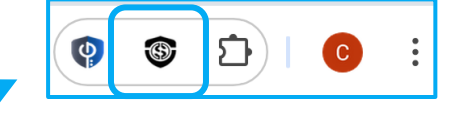

Cliquez sur l'icône indiquée pour ouvrir l'extension

| DataShielder HSM PGP                                        | Français 🔻 |
|-------------------------------------------------------------|------------|
|                                                             | عربي       |
| Liconco Dotochioldor                                        | Català     |
|                                                             | Deutsch    |
| Entrer la licence                                           | English    |
|                                                             | Français   |
| Cliquez ici pour obtenir l'UUID                             | हिन्दी     |
| Pour activer la license vous devez télécharger et installer | Italiano   |
| DataShielder Engine                                         | 日本の        |
| Consultez le tutoriel                                       | Português  |
|                                                             | Românesc   |
|                                                             | Русский    |
|                                                             | Español    |
|                                                             | 简体中文       |

L'extension DataShielder HSM PGP est traduite en 13 langues : Arabe, Allemand, Anglais, Catalan, Chinois, Espagnol, Français, Hindi, Italien, Japonais, Portugais, Roumain et Russe. Vous pouvez choisir dans quelle langue afficher l'extension.

## **ACTIVEZ LA LICENCE**

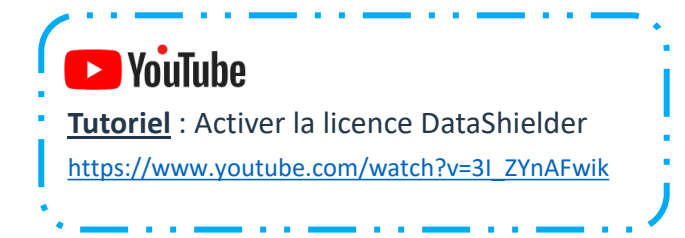

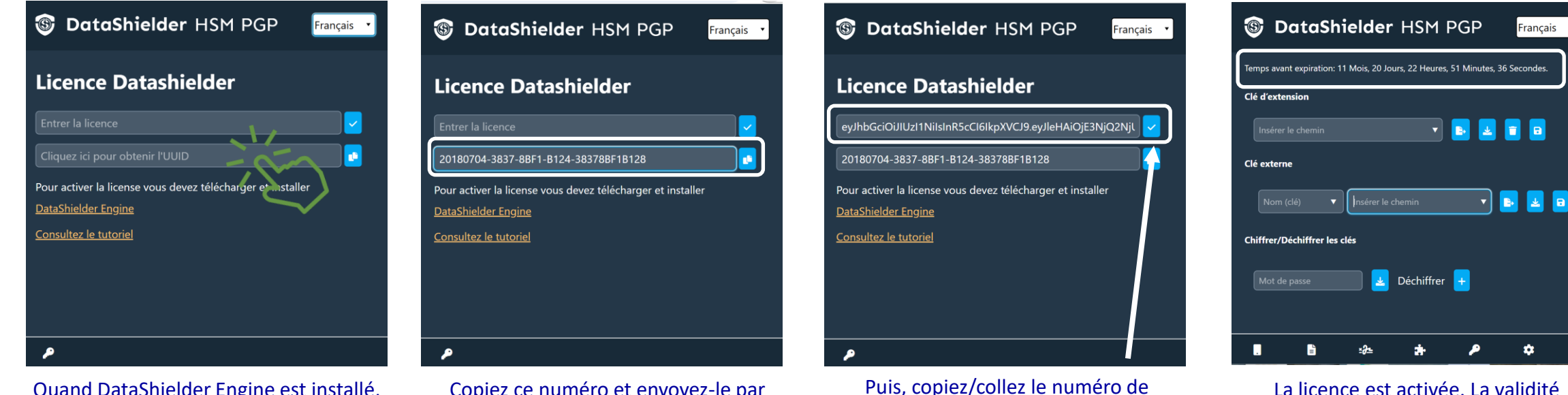

licence reçu en retour et cliquez sur

l'icône indiquée pour activer la licence

Quand DataShielder Engine est installé, cliquez pour obtenir l'UUID de la carte mère de votre ordinateur Copiez ce numéro et envoyez-le par mail à l'adresse indiquée sur le site web de Freemindtronic La licence est activée. La validité est indiquée en temps réel en haut de la page\*

(\*) Il existe plusieurs abonnements disponibles : à l'heure, au jour, à la semaine, au mois ou à l'année

# LA PAGE D'ACCUEIL EN DÉTAIL

Lorsque vous ouvrez l'extension DataShielder, la fenêtre ci-dessous s'affiche.

Par défaut, l'extension s'ouvre sur la fenêtre « clés »

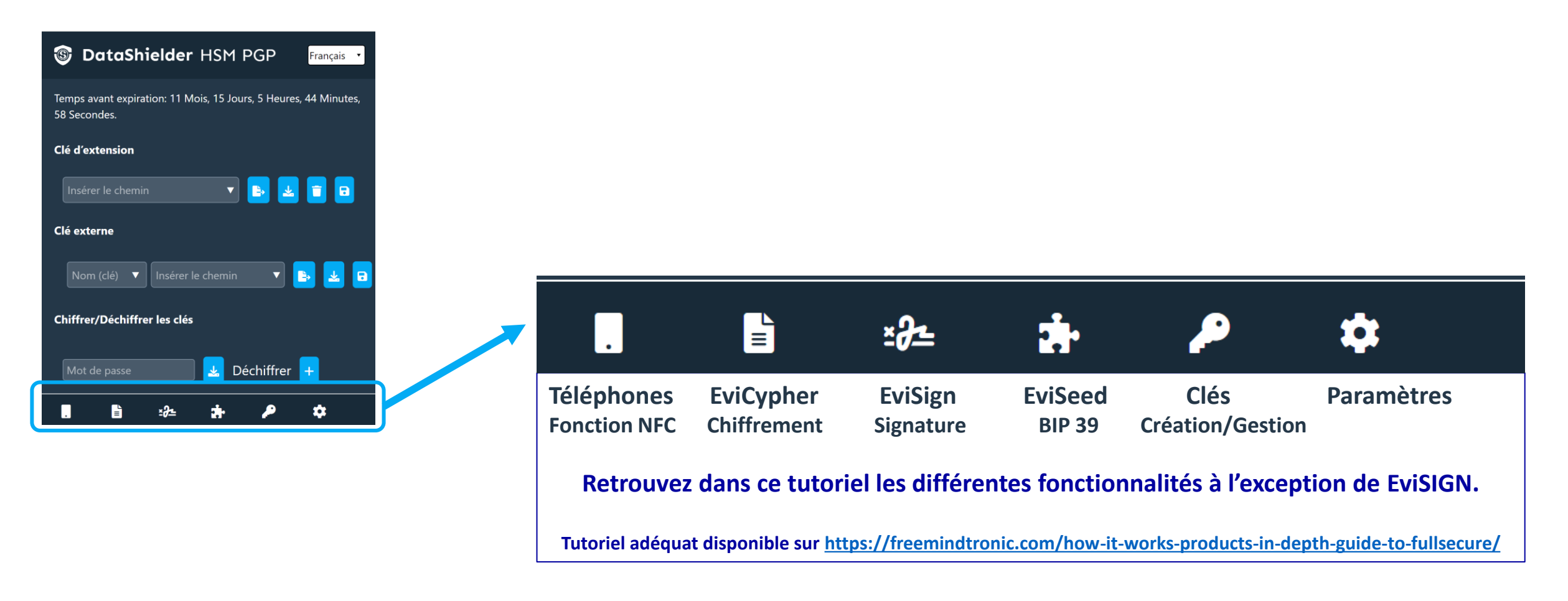

## **CHIFFREMENT VIA UN DISPOSITIF NFC**

avec un téléphone Android NFC et l'Application Freemindtronic

#### 1. ACTIVEZ la fonctionnalité NFC dans les paramètres de l'extension

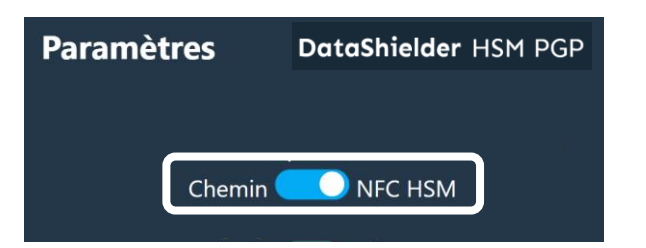

2. Téléchargez et installez le <u>logiciel EviDNS</u> disponible pour Windows, Apple et Linux

https://freemindtronic.com/support/download/#evidns-download

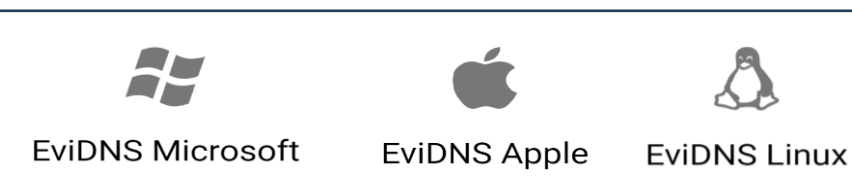

Des requêtes seront envoyées à votre téléphone pour permettre le chiffrement des données

Vérifiez que votre ordinateur et votre téléphone soient sur le même réseau WIFI

*Ne pas oublier d'ouvrir l'Application Freemindtronic sur votre téléphone afin de recevoir les requêtes de chiffrement.* 

Page 10

# **VOTRE CARTE DATASHIELDER**

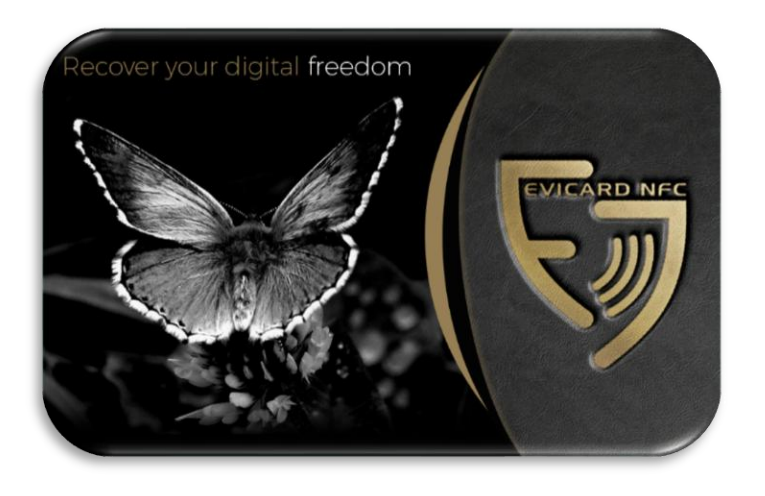

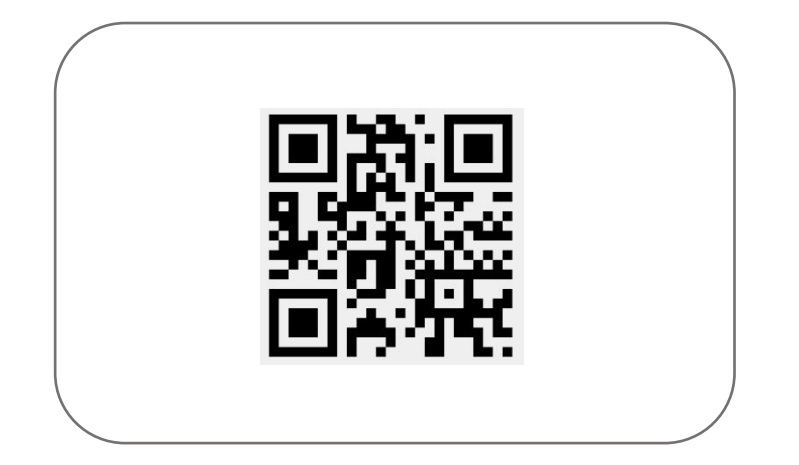

Chaque carte est livrée avec une clé d'appairage unique (QR code).

Ce QR code se trouve sur la carte PVC blanche. Vous devez appairer votre carte avec votre téléphone pour l'utiliser.

Rangez ce QR code dans un endroit sûr car vous aurez besoin de la clé d'appairage si vous changez de téléphone. Si vous perdez le QR code, nous ne serons pas en mesure de vous le fournir.

## **A PROPOS DE LA CONNEXION NFC**

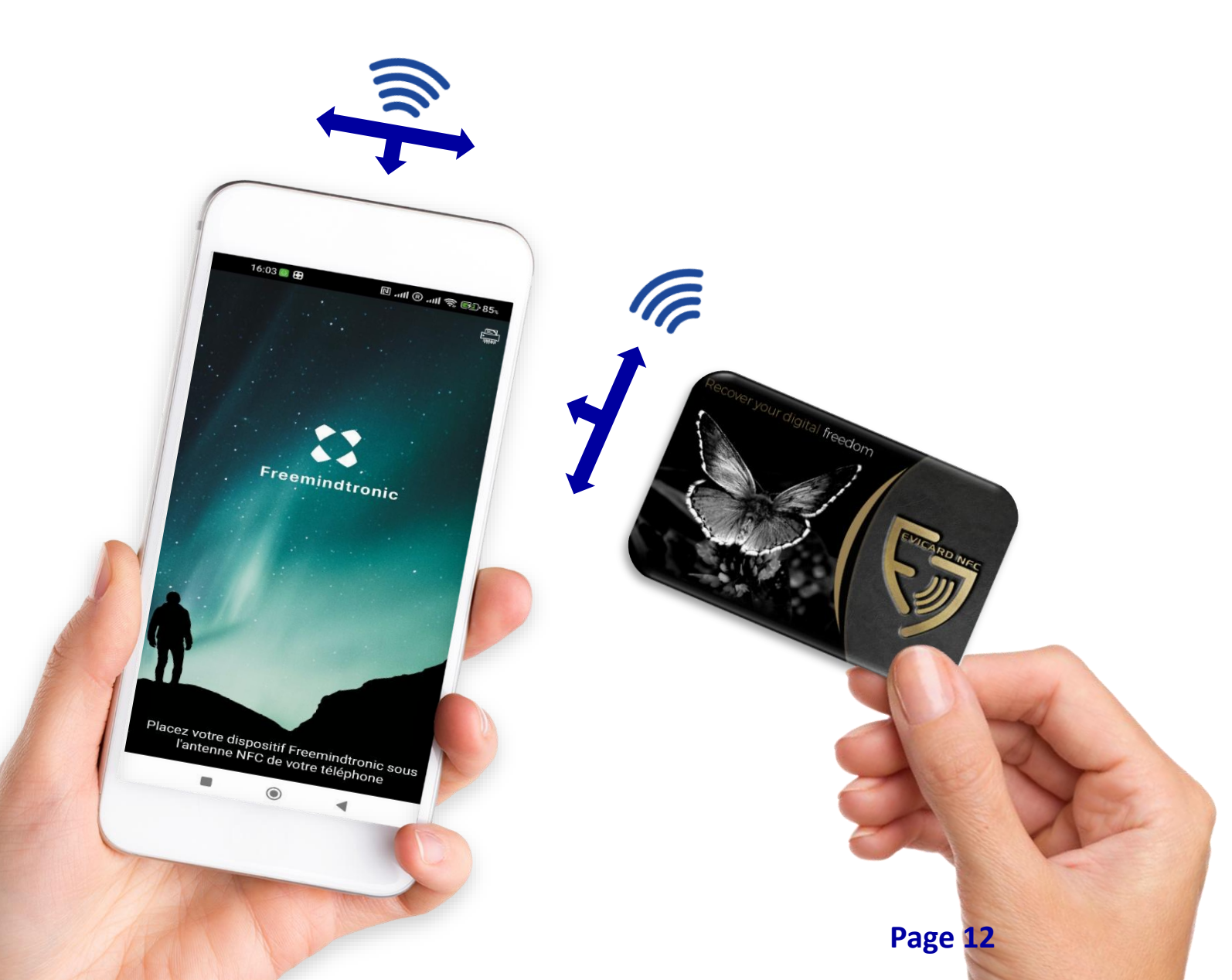

#### Trouvez l'emplacement de l'antenne NFC de votre smartphone

Les antennes NFC des smartphones sont généralement situées sur la partie supérieure du dos, sous les caméras. Mais elles peuvent se trouver à un autre endroit sur certains téléphones.

Si vous ne gérez pas facilement la NFC Card avec votre téléphone NFC, essayez de placer la carte à différents endroits ou consultez les caractéristiques techniques de votre téléphone pour localiser l'antenne NFC.

## ÉTAPE 1 : APPAIRER LA CARTE NFC AVEC VOTRE TÉLÉPHONE

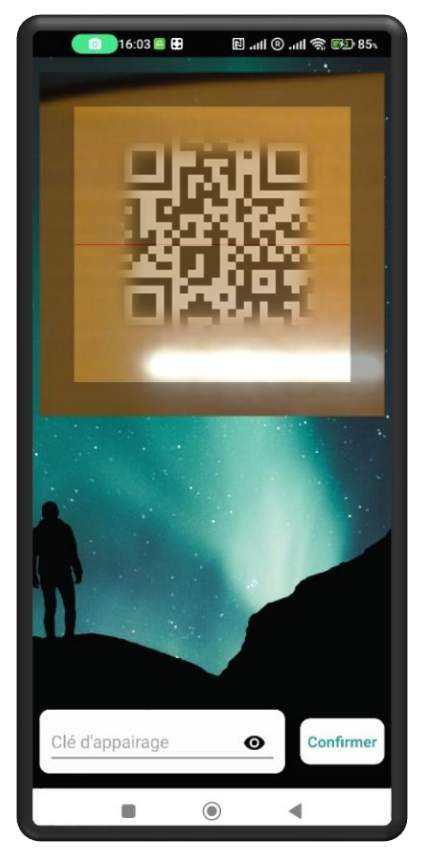

Ouvrez l'App. Freemindtronic. Placez la carte sous l'antenne NFC de votre téléphone. Scannez le QR code de la clé d'appairage de votre carte NFC

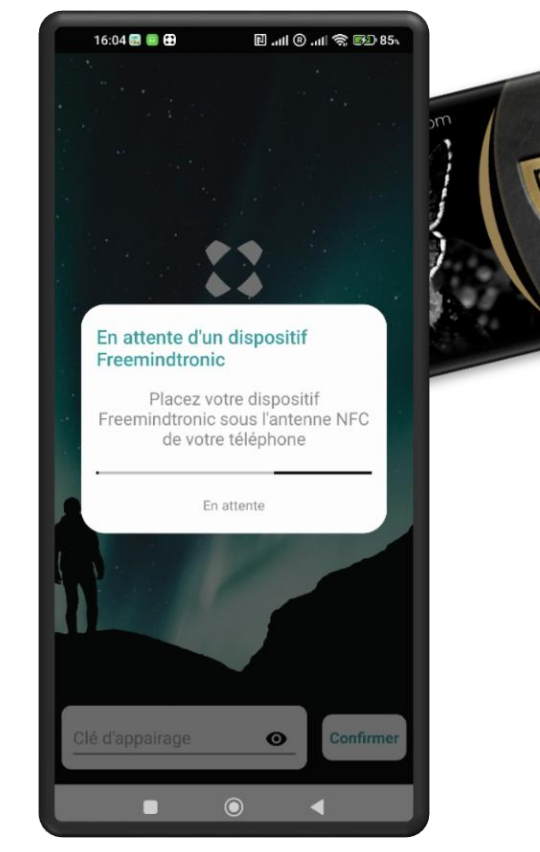

Placez la carte sous votre téléphone

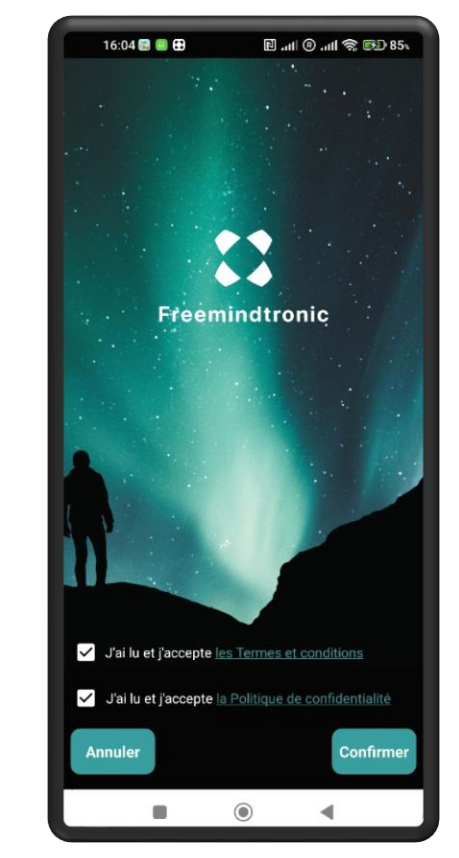

Cliquez pour accepter les « Termes et conditions » et la « Politique de confidentialité » et **confirmez** 

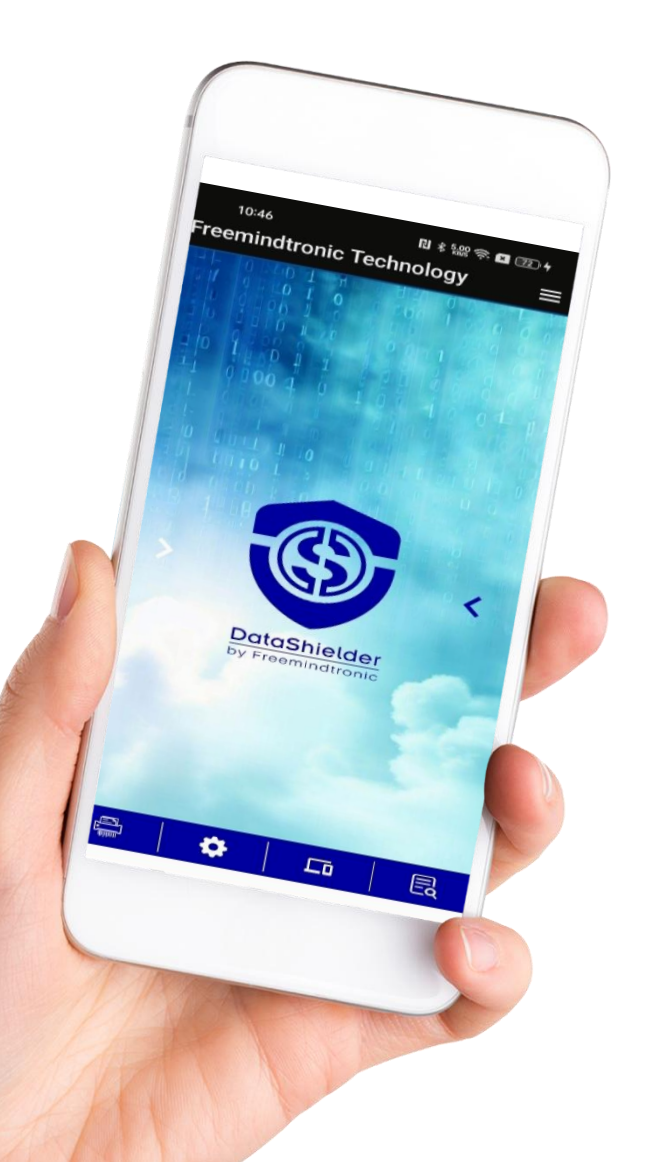

## **APPAIRER VOTRE TÉLÉPHONE AVEC L'EXTENSION 1/2**

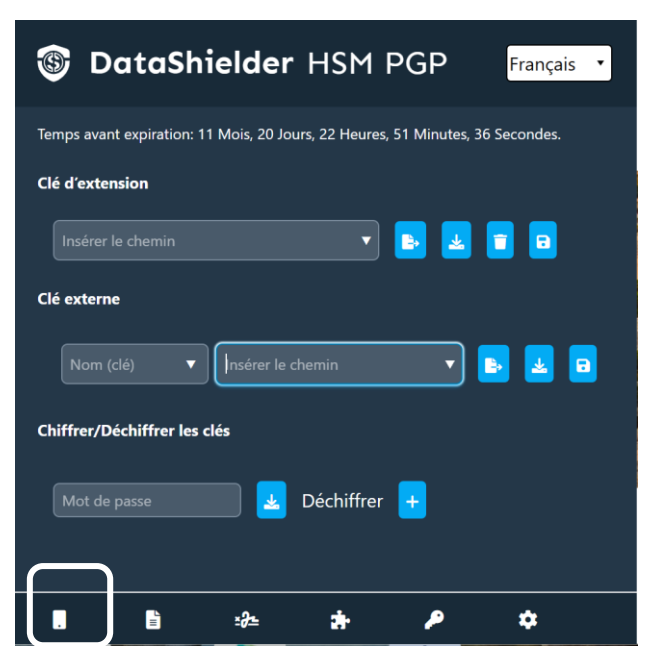

Ouvrez l'extension DataShielder et cliquez sur l'icône « **Téléphones** »

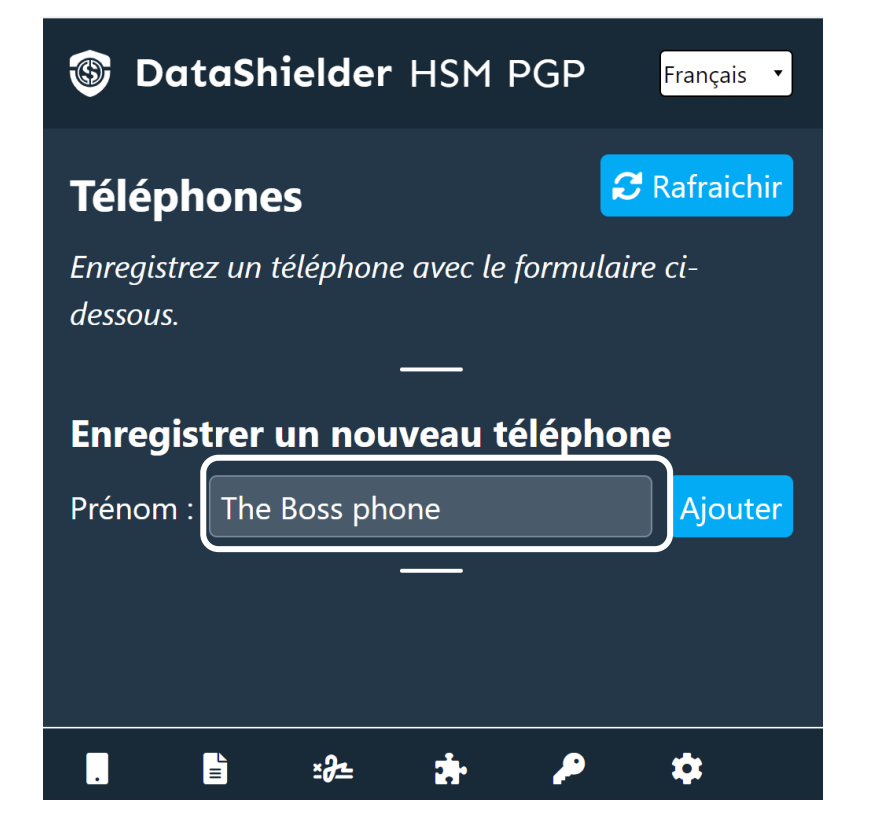

Une nouvelle fenêtre apparaît. **Ecrivez le nom** que vous souhaitez donner à ce téléphone puis cliquez sur « **Ajouter** »

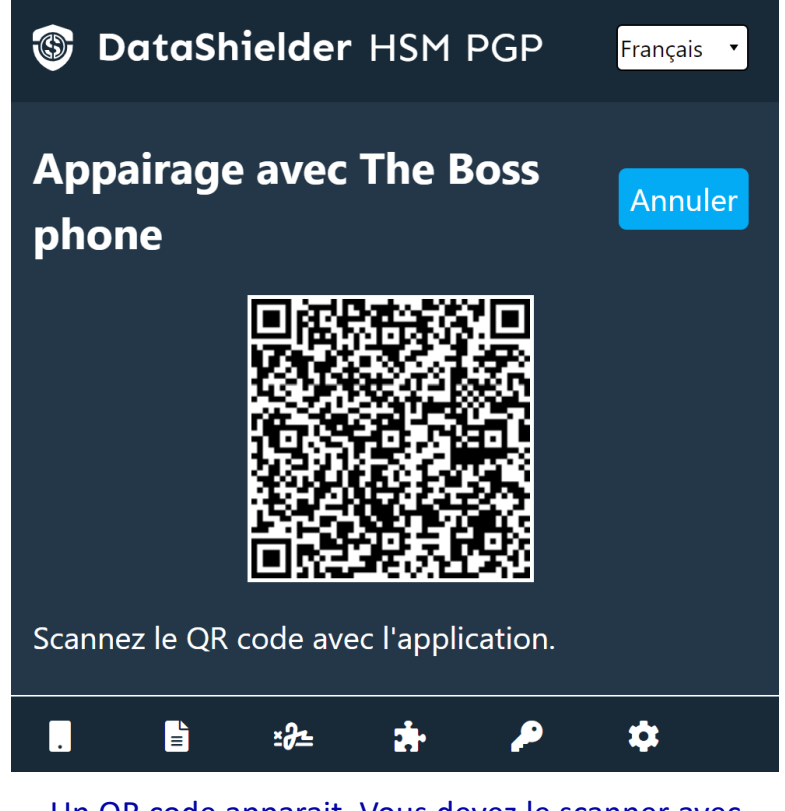

Un QR code apparait. Vous devez le scanner avec l'Application depuis votre téléphone.

## **APPAIRER VOTRE TÉLÉPHONE AVEC L'EXTENSION 2/2**

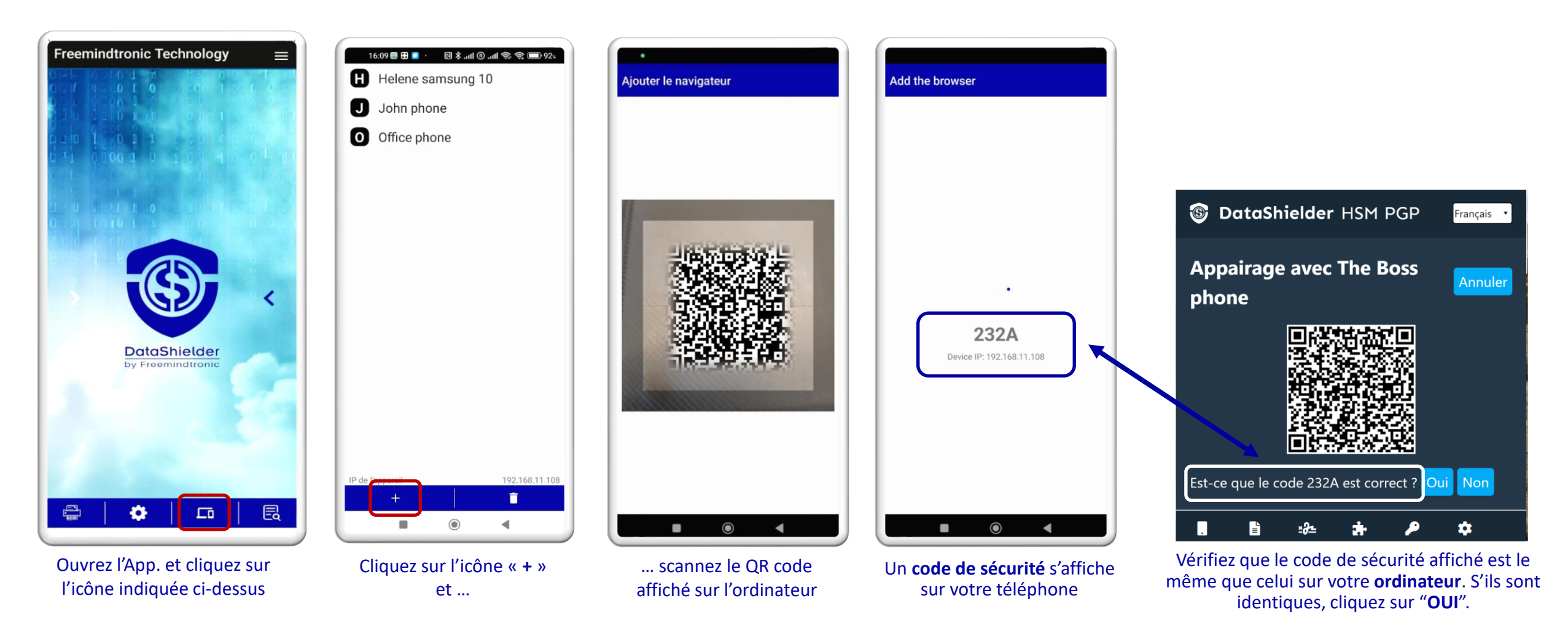

Votre téléphone est maintenant appairé avec l'extension DATASHIELDER.

## **ACTIVER LA FONCTION "NFC HSM"**

- Ouvrez l'extension DataShielder HSM PGP
- Cliquez sur l'icône « Paramètres » [1]
- Glissez le curseur sur « NFC HSM » [2]
- Les opérations de chiffrement et déchiffrement se feront par le biais des clés enregistrées dans votre carte NFC DataShielder \*
- > Une requête sera envoyée à votre téléphone appairé

(\*) Un tutoriel spécifique est disponible pour vous expliquer comment créer et sauvegarder vos clés de chiffrement dans la carte NFC : https://freemindtronic.com/how-it-works-products-in-depth-guide-to-fullsecure/

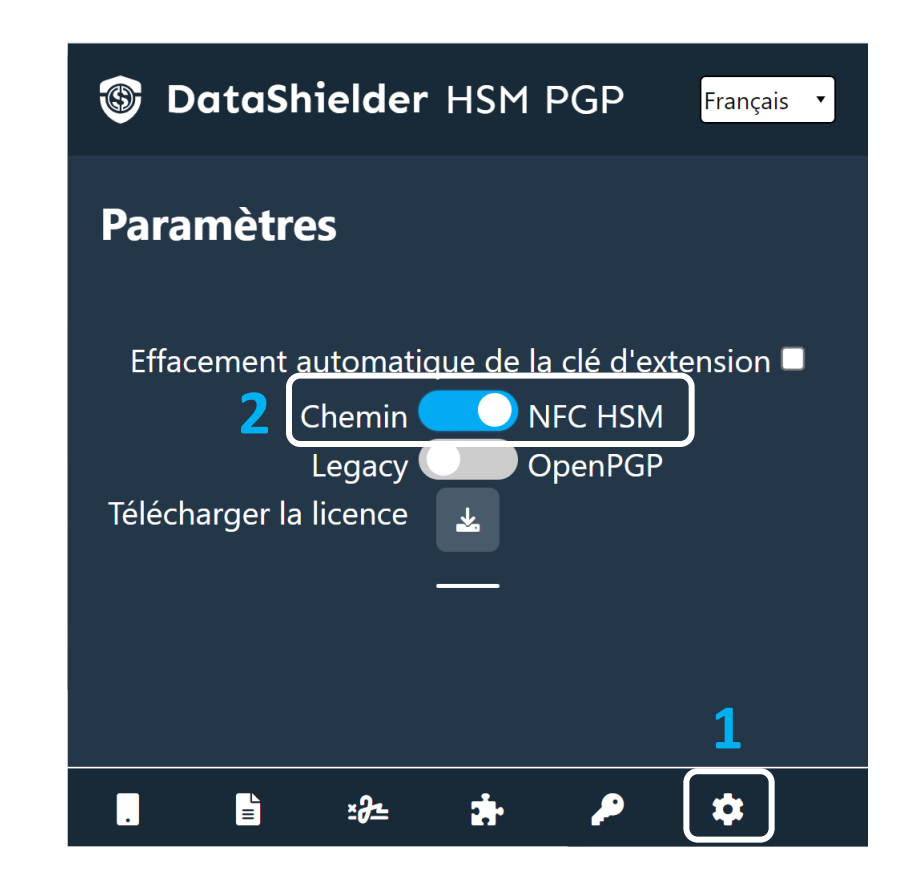

## **PRINCIPES DU CHIFFREMENT**

- > Chiffrement avec une clé de chiffrement AES créée et enregistrée dans la carte NFC DataShielder
- > L'expéditeur et le destinataire doivent être en possession de la même clé de chiffrement
- > Chiffrement et déchiffrement de textes ou de fichiers \* depuis votre ordinateur
- Les différentes étapes :
  - Rédigez votre texte et cliquez sur le bouton « Chiffrer » OU insérez le(s) fichier(s) à chiffrer à l'emplacement indiqué
  - > Une requête est envoyée à votre téléphone favori
  - Cliquez sur la requête et placez votre carte NFC sous l'antenne de votre téléphone
  - > Choisissez la clé de chiffrement que vous voulez utiliser et placez la carte sous le téléphone
  - > Le texte est chiffré, prêt à être envoyé à votre correspondant
  - > Le fichier est chiffré et disponible au format .Evi

Pour chiffrer avec l'extension DataShielder, cliquez sur l'icône « **EviCypher** »

(\*) Tous les types de fichiers sont compatibles : jpeg, pdf, word, excel, PowerPoint, vidéos ....

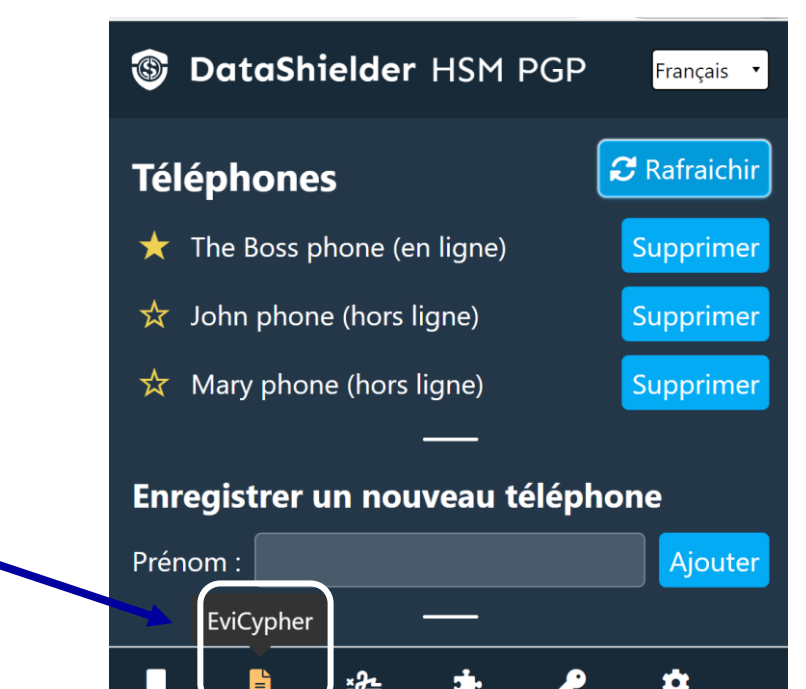

#### La requête de chiffrement en détail

Lorsque vous cliquez sur "Chiffrer" ou « Déchiffrer » depuis votre ordinateur, une requête est envoyée au téléphone (via le réseau WIFI). Cliquez sur la requête et suivez les instructions affichées sur le téléphone.

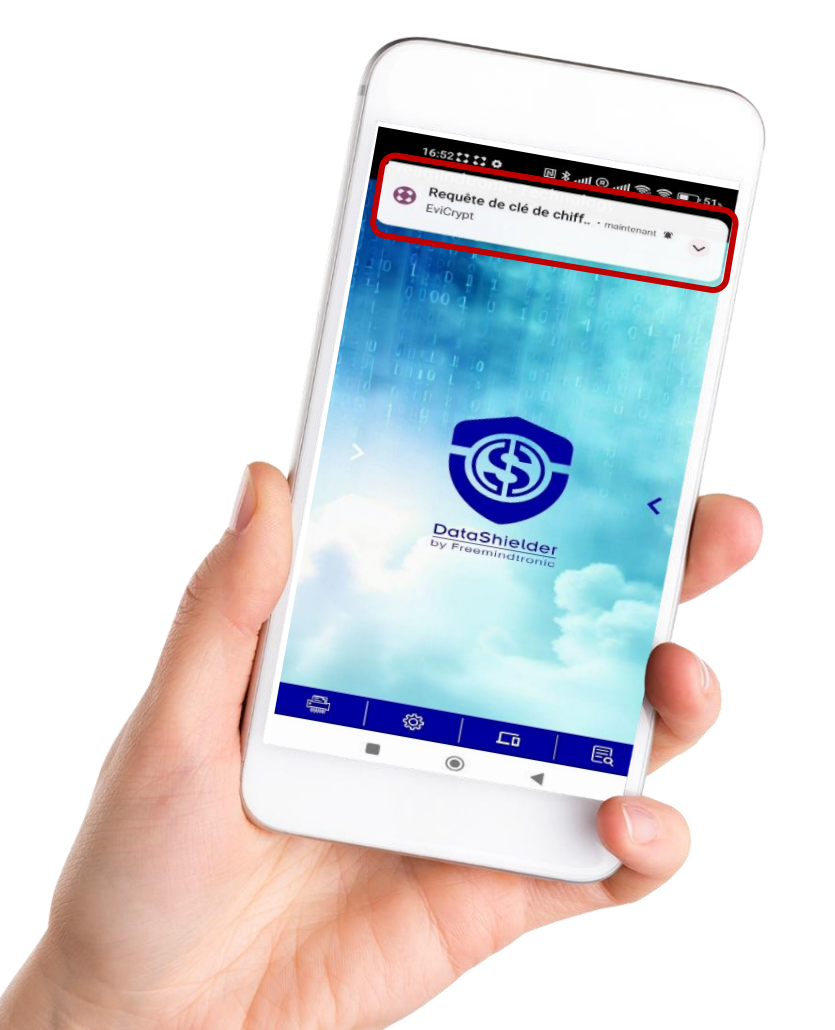

#### Que faire si la requête n'est plus affichée ?

La requête reste affichée pendant 6 secondes.

Si vous n'avez pas cliqué et qu'elle disparaît, faites glisser l'écran vers le bas et la requête sera visible à nouveau.

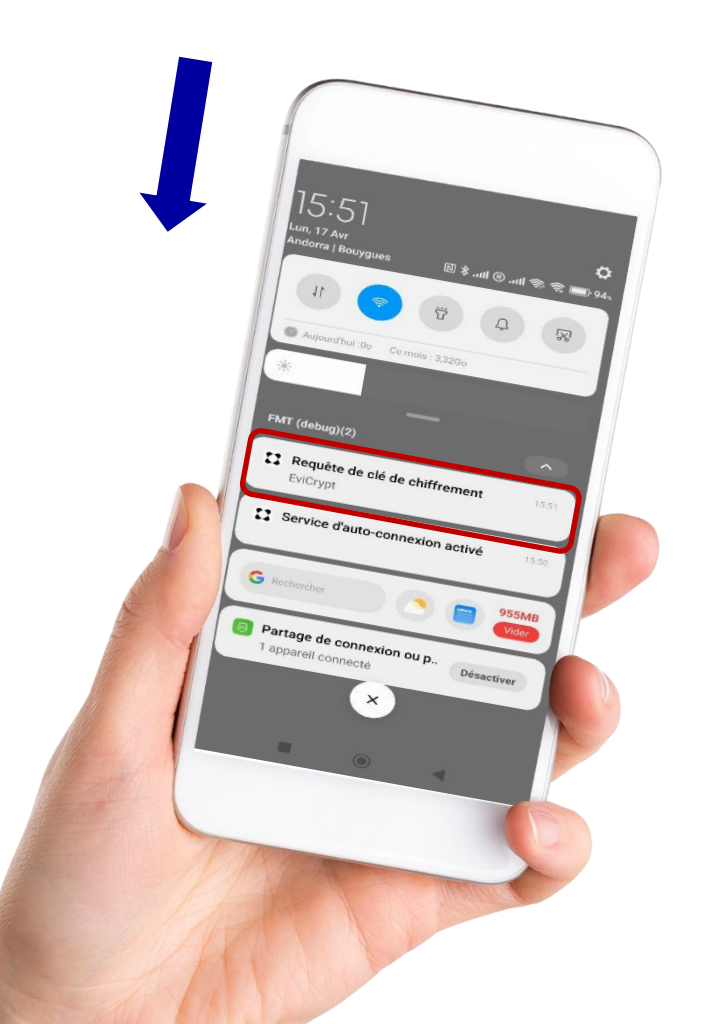

Page 18

## **CHIFFREMENT DES TEXTES : DEUX POSSIBILITÉS**

#### UTILISATION WEBMAILS

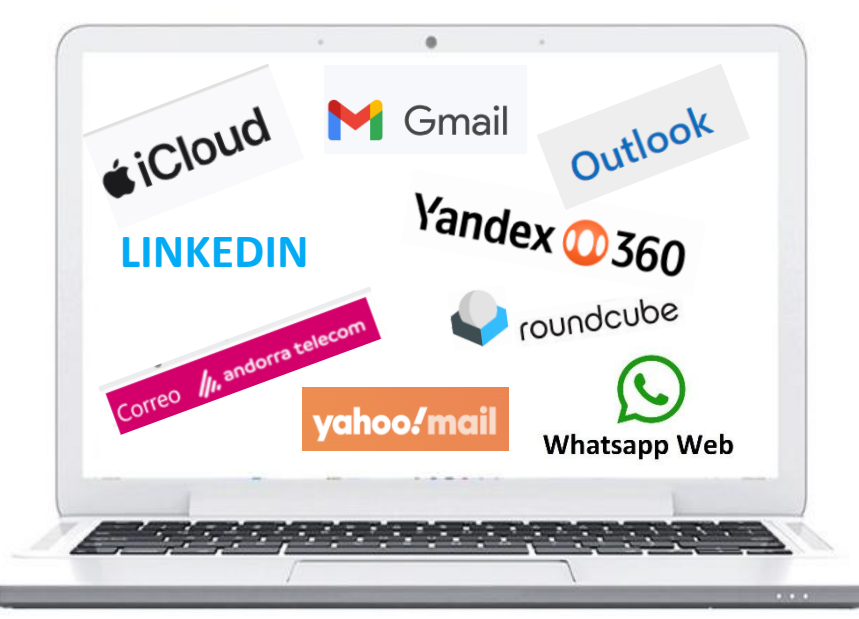

L'extension est compatible avec certains clients de messagerie qui utilisent un navigateur web pour accéder à vos emails (webmails). Dans ce cas là, le chiffrement et le déchiffrement se feront automatiquement **directement dans le webmail**.

#### UTILISATION UNIVERSELLE

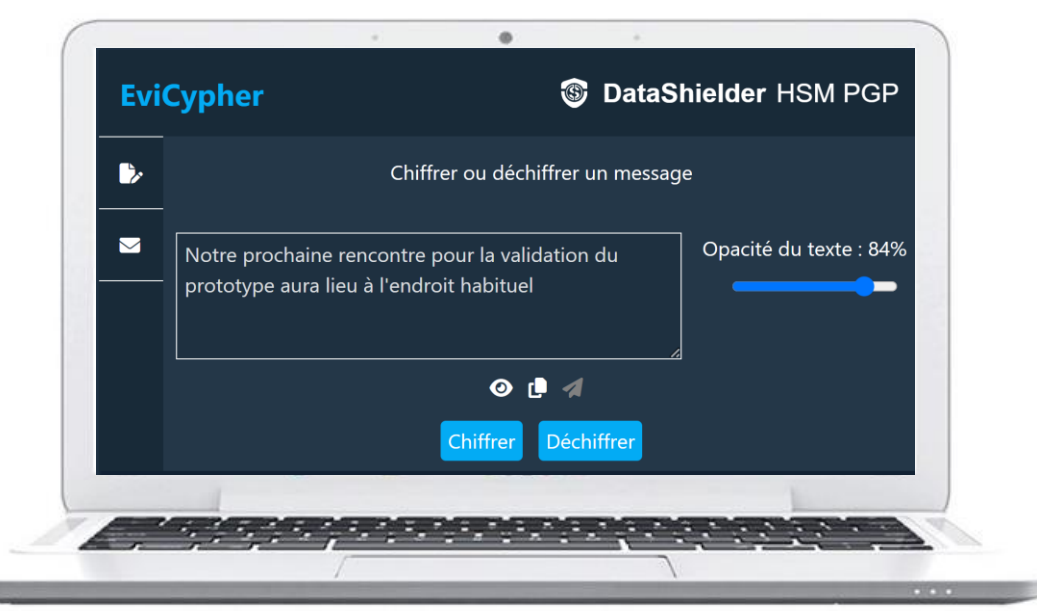

L'extension est compatible avec tous les services de messageries, chats... Dans ce cas-là, le chiffrement et le déchiffrement se feront **directement depuis l'extension**.

## **SOLUTION N° 1 : UTILISATION WEBMAILS**

- Si vous utilisez un Webmail compatible avec notre extension, vous ne changez pas vos habitudes
- Rédigez votre mail et cliquez sur le bouton « CHIFFRER » avant d'envoyer à votre correspondant
- > Ce dernier, s'il utilise un Webmail compatible, devra simplement cliquer sur le bouton « DÉCHIFFRER » pour lire votre message

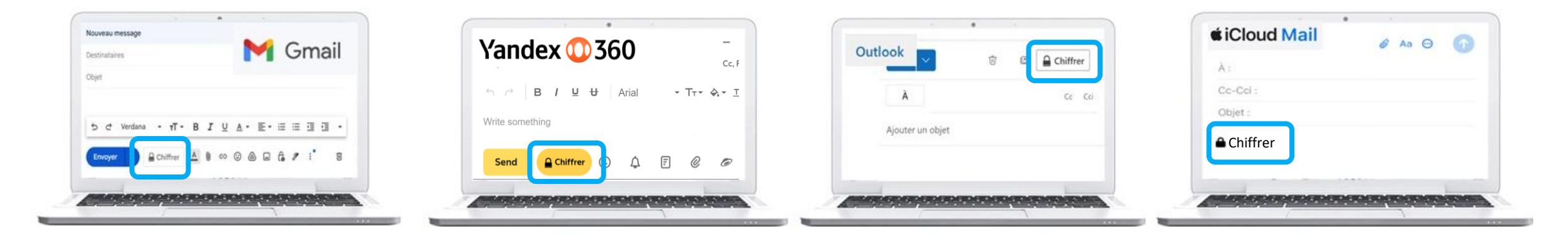

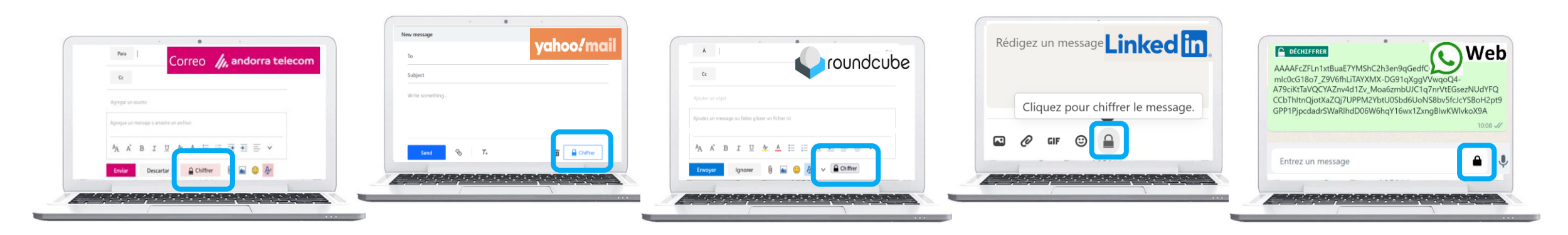

## **CHIFFREZ UN MESSAGE AVEC GMAIL**

# Prototype terminé \_\_\_\_\_\_\_ \* \* × teamgamefullsecure@gmail.com Prototype terminé Bonjour Je vous informe que la prochaine réunion aura lieu en présence de tous les <u>acteur sconcernés</u> à l'endroit habituel lundi prochain à 15 heures. Merci de bien vouloir confirmer votre présence. Cordialement

Ouvrez la messagerie Gmail et rédigez un message. Cliquez sur le bouton « **Chiffrer** ».

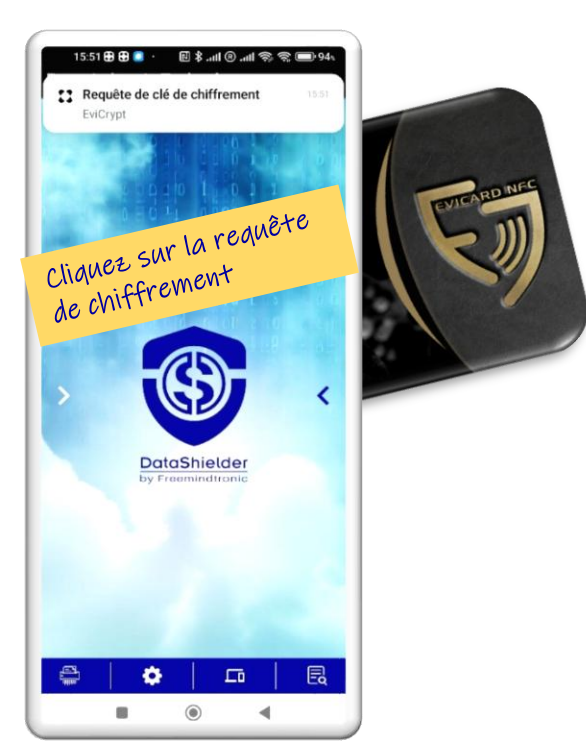

Placez la carte sous l'antenne du téléphone

# 1020 Image: Image:

۲

.

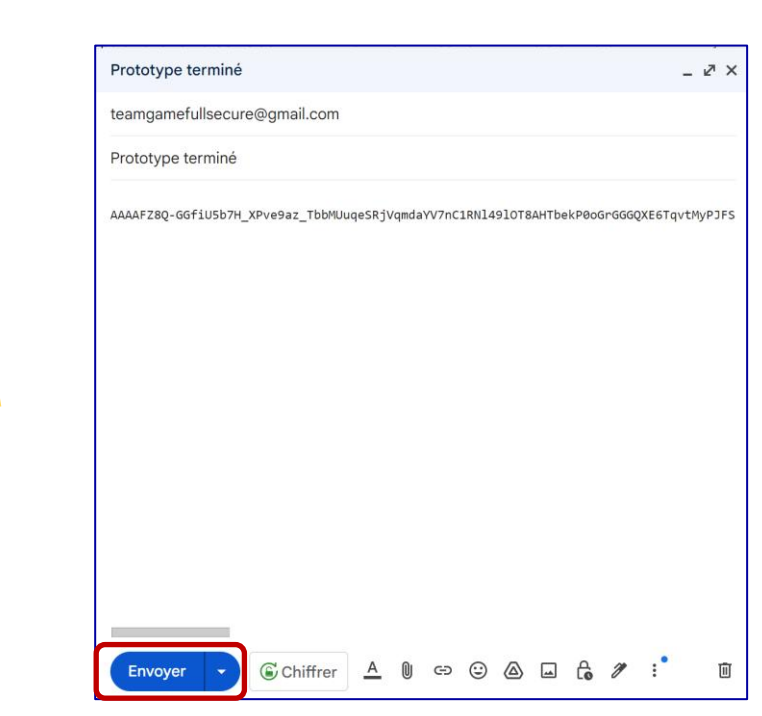

Le message est chiffré, cliquez sur « Envoyer ».

# DÉCHIFFREZ UN MESSAGE CHIFFRÉ DANS GMAIL

#### Première méthode depuis votre ordinateur

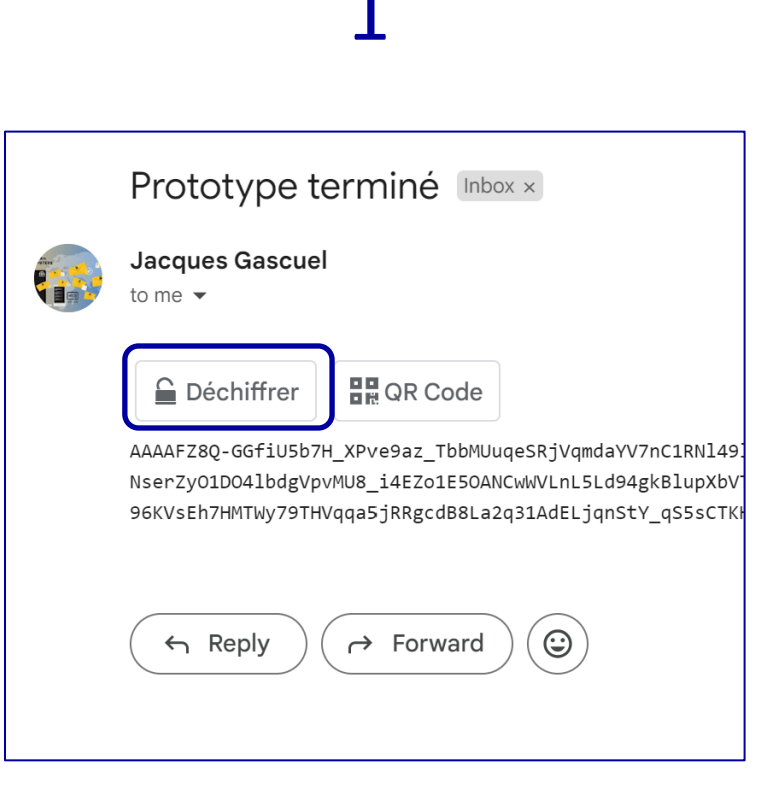

Ouvrez le mail reçu dans Gmail et cliquez sur le bouton « **Déchiffrer** ».

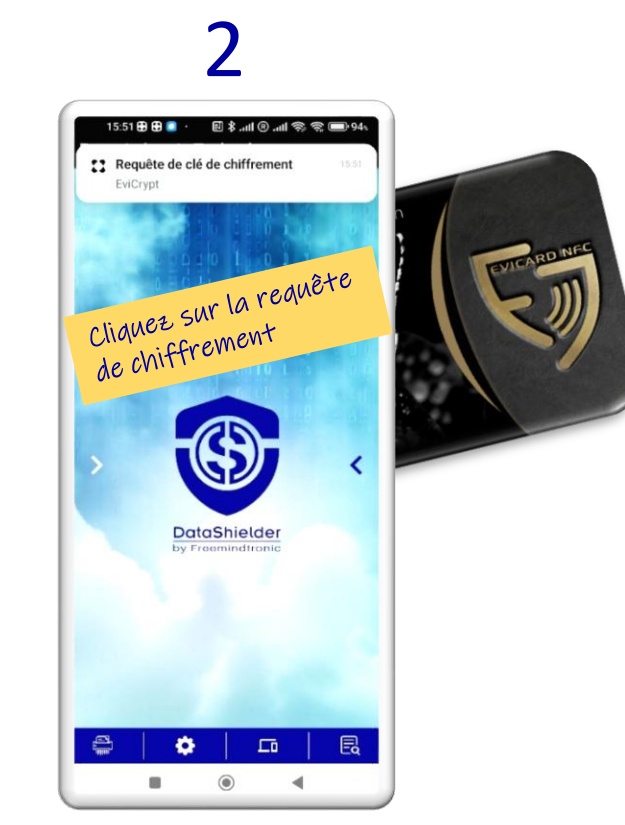

Placez la carte sous l'antenne du téléphone

3 Prototype terminé **Jacques Gascuel** to me 👻 R Code Fermer Bonjour Je vous informe que la prochaine réunion aura lieu en présenc 15 heures. Merci de bien vouloir confirmer votre présence. Cordialement AAAAFZ8Q-GGfiU5b7H\_XPve9az\_TbbMUuqeSRjVqmdaYV7nC1RN1491OT8AHTbekP0o NserZyO1DO4lbdgVpvMU8\_i4EZo1E5OANCwWVLnL5Ld94gkBlupXbVTldz8au5wE3CU 96KVsEh7HMTWy79THVqqa5jRRgcdB8La2q31AdELjqnStY\_qS5sCTKHC4IKVfWQudGs

Le message est **déchiffré instantanément sur votre ordinateur.** Si vous fermez le message il sera **affiché chiffré**.

## DÉCHIFFREZ UN MESSAGE CHIFFRÉ DANS GMAIL

Deuxième méthode \*

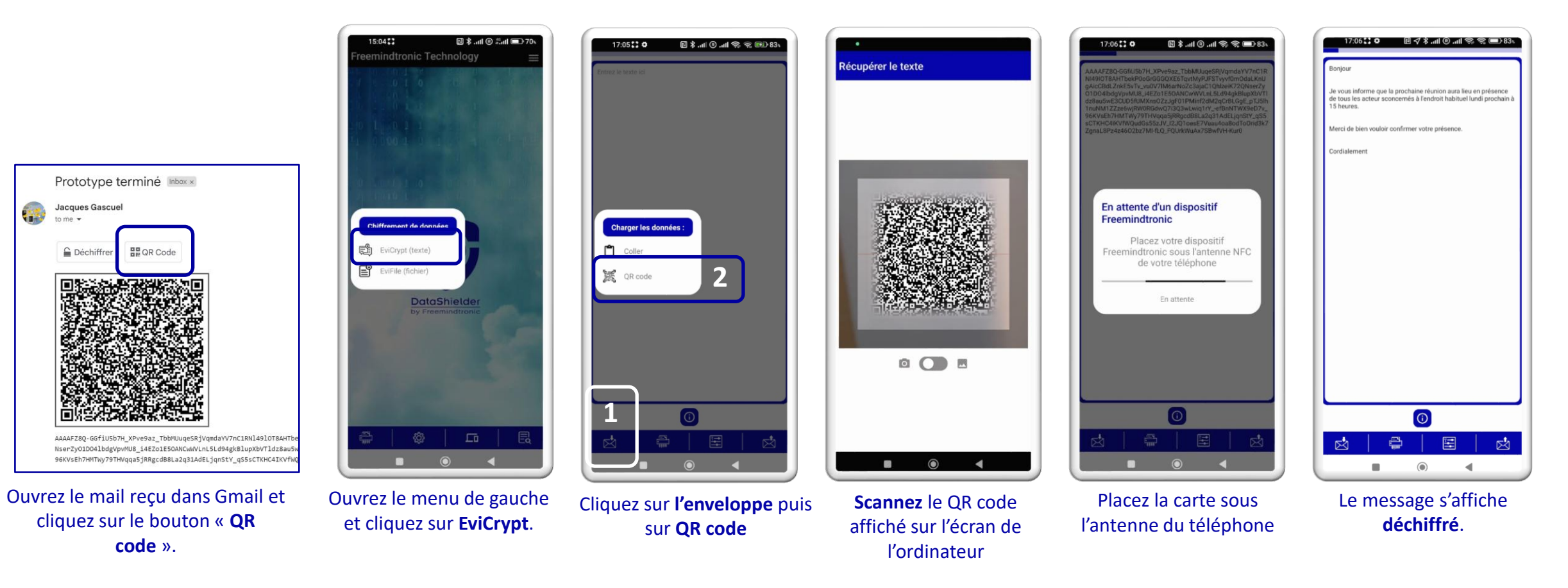

(\*) Le recours à cette méthode permet d'afficher le message déchiffré sur le téléphone

## **SOLUTION N° 2 : UTILISATION UNIVERSELLE**

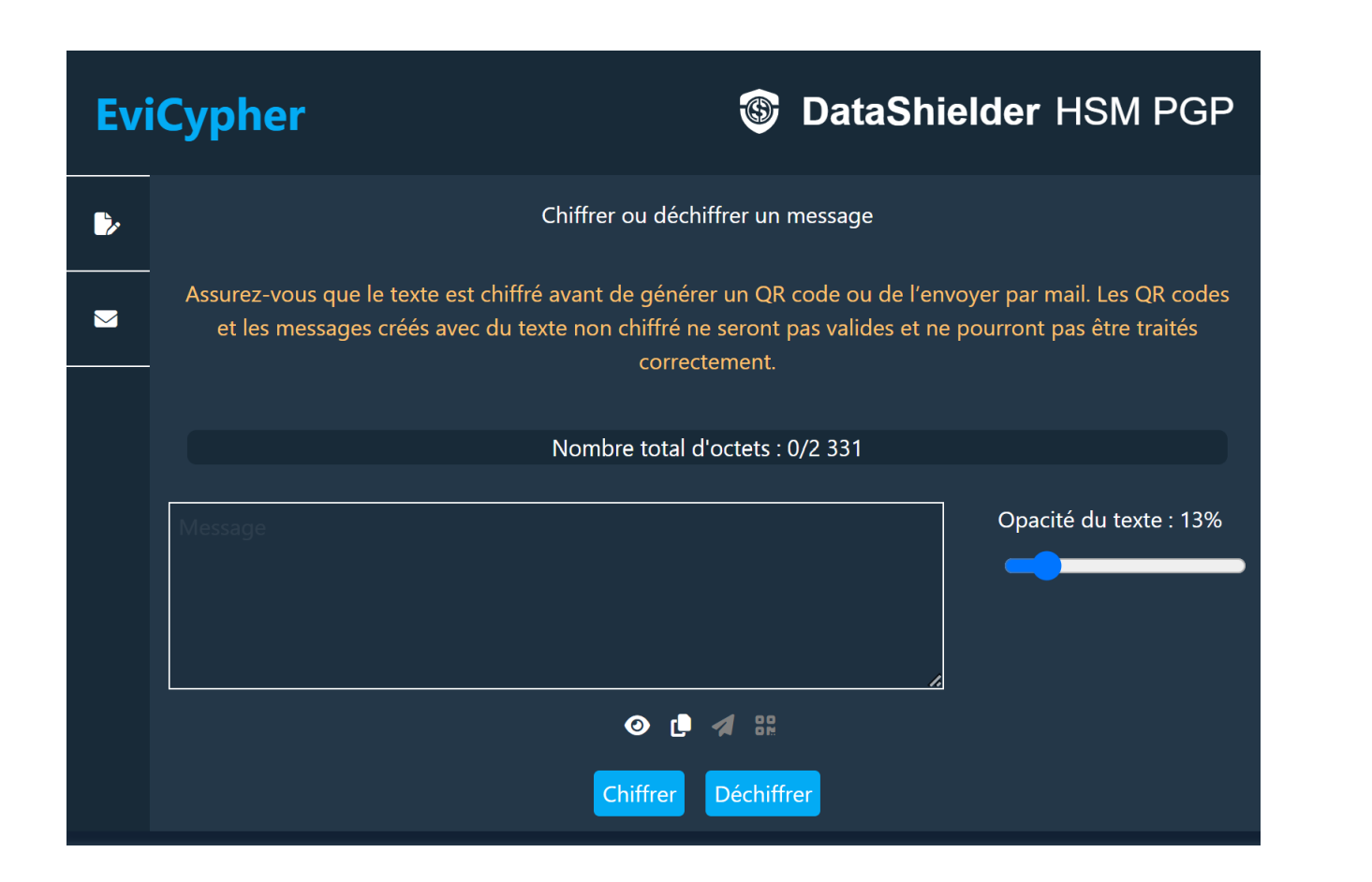

- Rédigez votre message dans le cadre prévu à cet effet
- Cliquez sur le bouton « CHIFFRER » avant d'envoyer à votre correspondant
- Ce dernier, effectuera un copier/coller de votre texte chiffré dans le cadre prévu et cliquera sur le bouton « DÉCHIFFRER » pour lire votre message

## **CHIFFRER UN TEXTE AVEC DATASHIELDER**

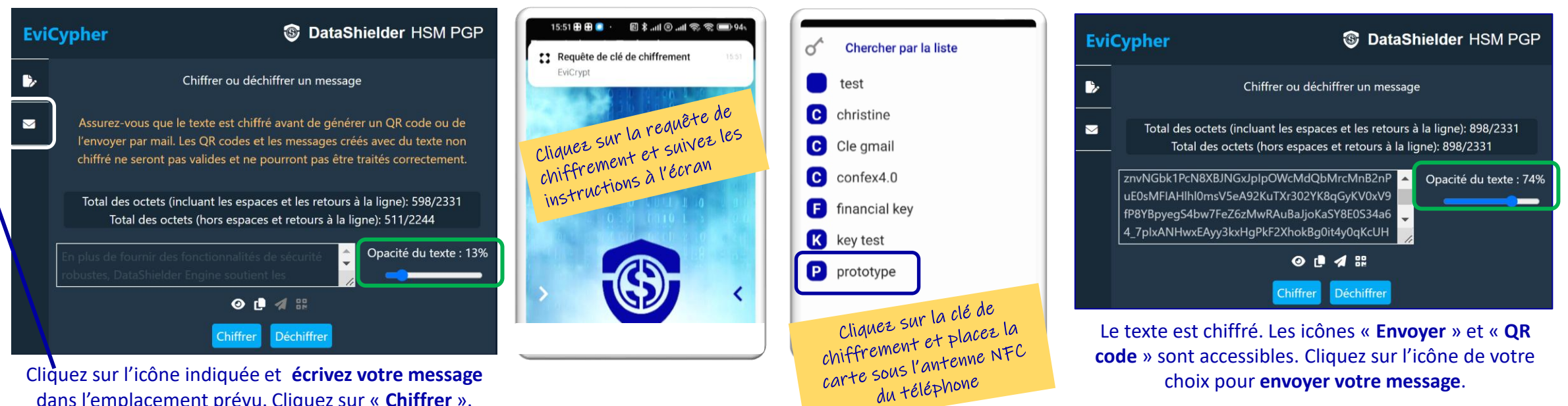

dans l'emplacement prévu. Cliquez sur « **Chiffrer** ». Une **requête est envoyée à votre téléphone favori** 

#### Quelques précisions utiles en lien direct avec la cybersécurité

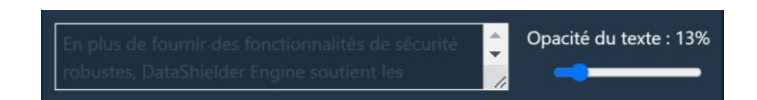

Opacité du texte : par défaut et dans une optique de sécurité, l'opacité est réglée sur 13%. Vous pouvez la modifier à votre gré.

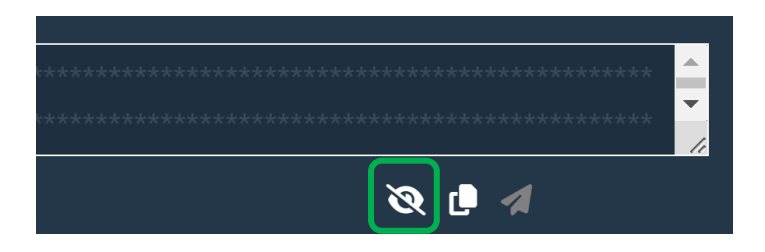

Il est possible également de rendre le texte complètement illisible en cliquant sur l'icône de l'œil

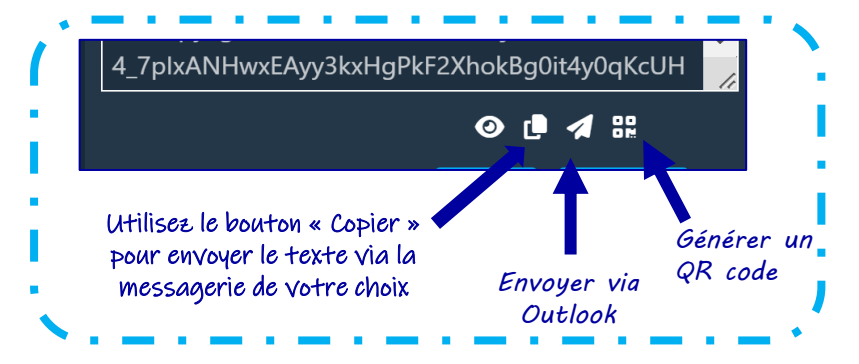

# DÉCHIFFREZ UN TEXTE AVEC DATASHIELDER

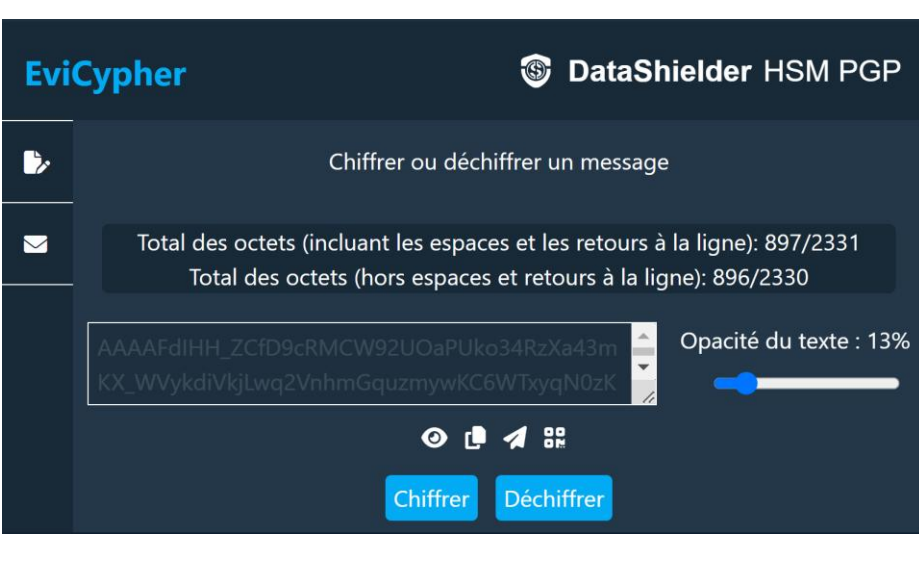

**Copier** à l'emplacement prévu le texte chiffré reçu par mail (ou autre). Cliquez sur « **Déchiffrer** ». Une **requête** est envoyée à votre **téléphone favori** 

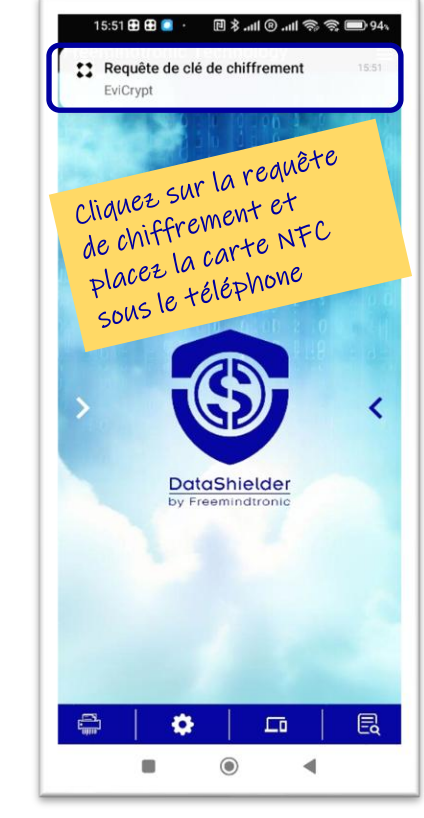

Si la clé de chiffrement adéquate est sauvegardée dans la carte, le déchiffrement est automatique.

#### 3

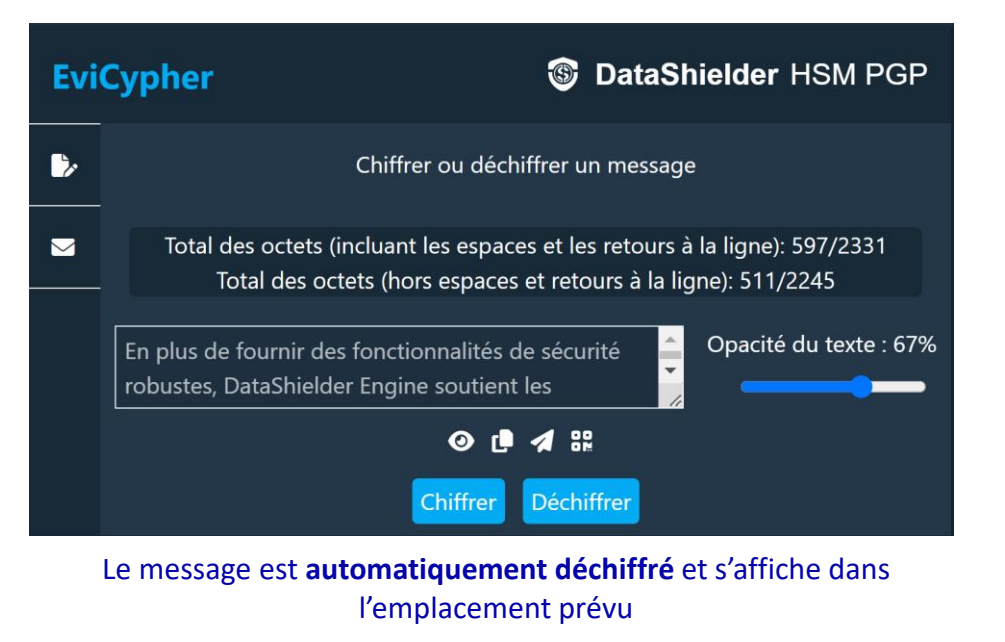

Page 26

## **CHIFFREZ UN FICHIER AVEC DATASHIELDER**

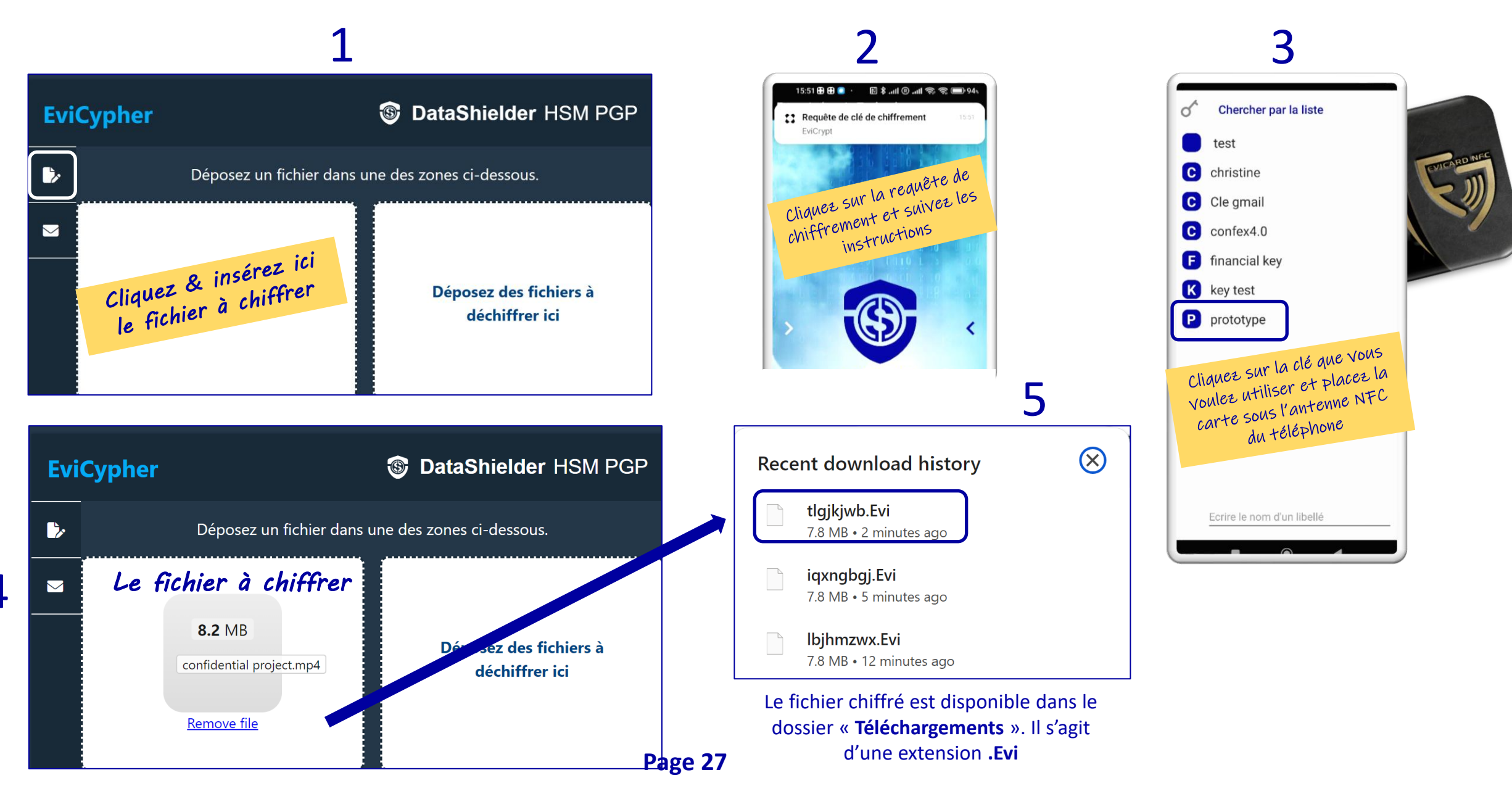

# DÉCHIFFREZ UN FICHIER AVEC DATASHIELDER

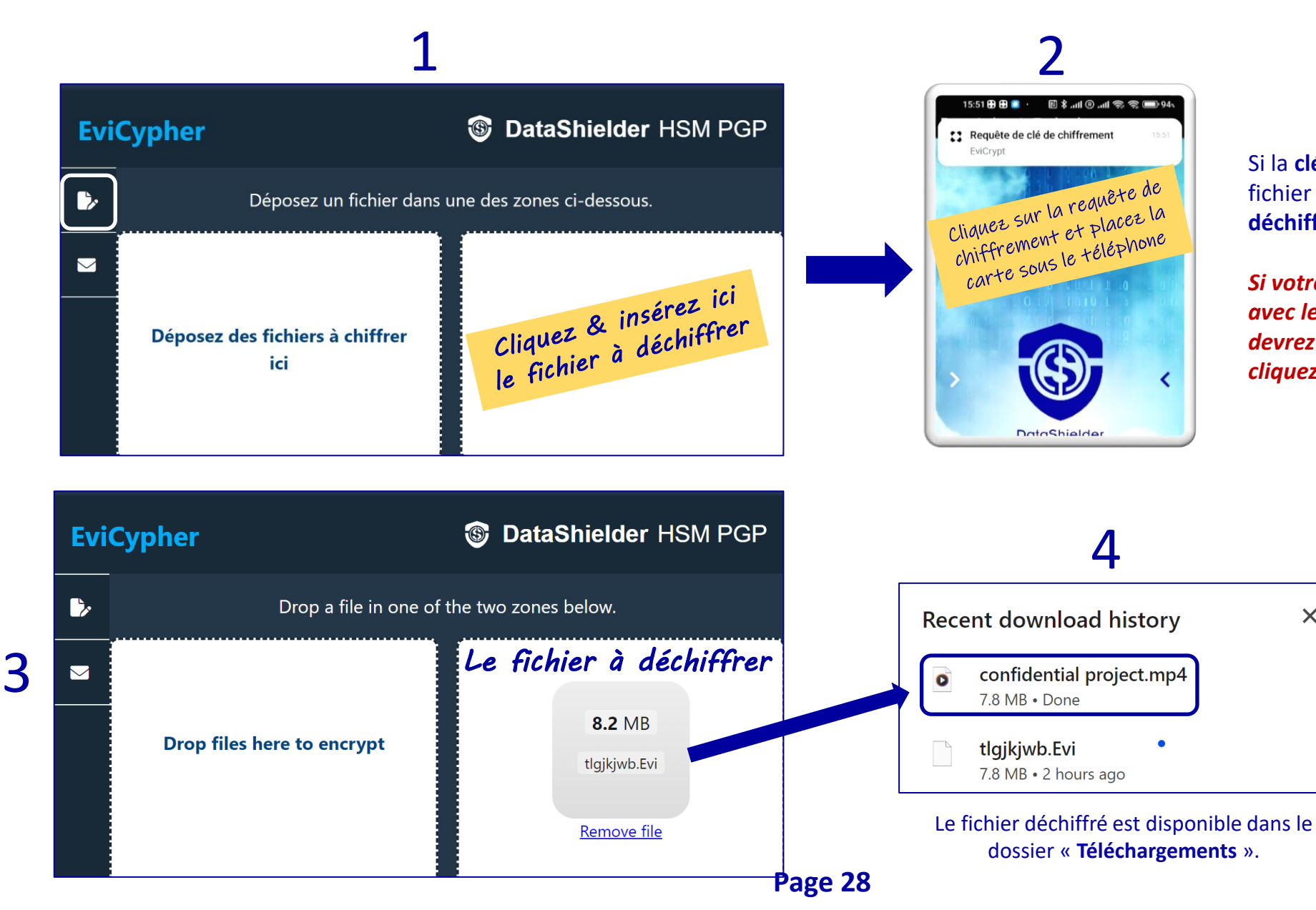

Si la clé qui a servi au chiffrement du fichier est stockée dans la carte NFC, le déchiffrement est automatique.

Si votre navigateur n'est pas compatible avec le service d'automatisation, vous devrez utiliser la méthode manuelle, cad cliquez sur la clé utilisée pour déchiffrer.

X

# SAUVEGARDE DE PHRASES DE DÉPART (BIP 39)

- > Les phrases de départ doivent être sauvegardées hors ligne
- Elles sont composées d'un nombre de mots variables
- Elles peuvent être écrites dans plusieurs langues
- > La sauvegarde est effectuée de manière chiffrée
- > Cliquez sur l'icône indiquée « EviSeed » pour commencer

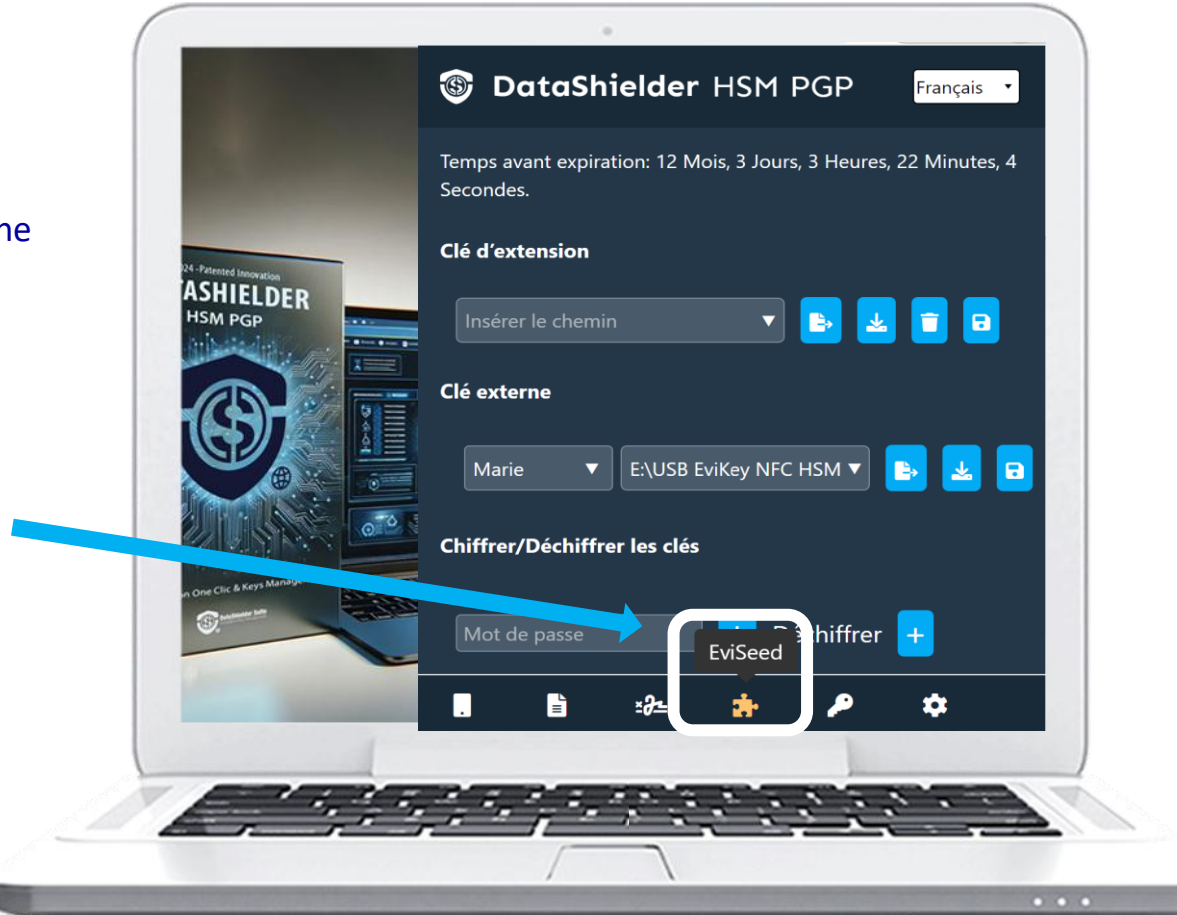

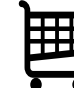

Pour cette opération, **il vous faut un dispositif SEED NFC** (format carte ou Tag) disponible dans la <u>boutique en ligne de Freemindtronic.</u>

# **COMMENT PROCÉDER ?**

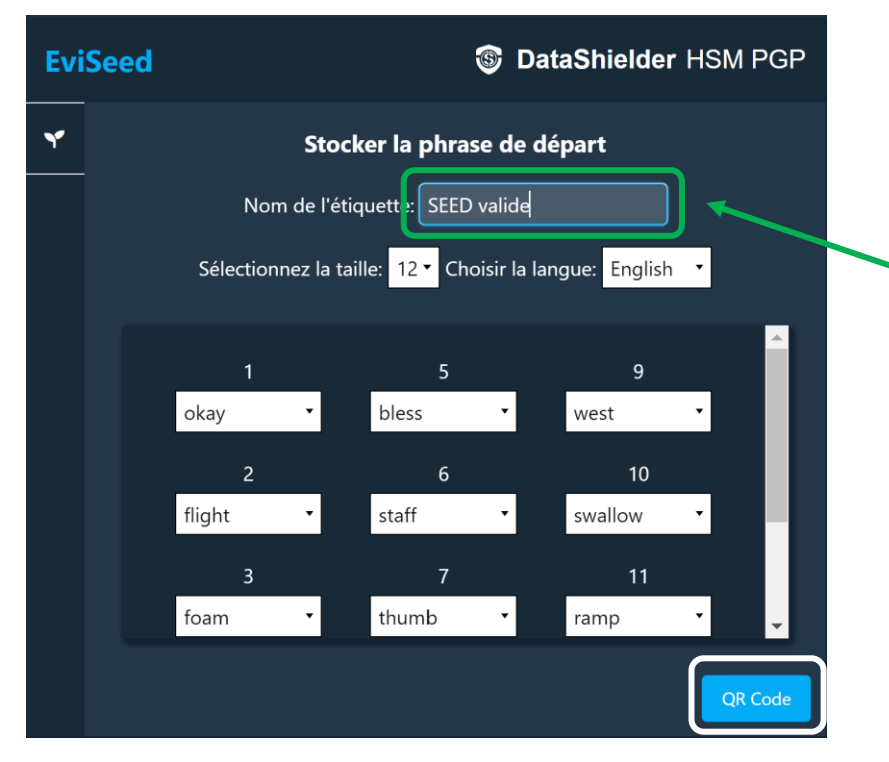

Compléter tous les champs. Attention à l'ordre des différents mots. Cliquez ensuite sur « **QR Code** »

Un QR est affiché dans l'extension

Fermer

SeedPhrase

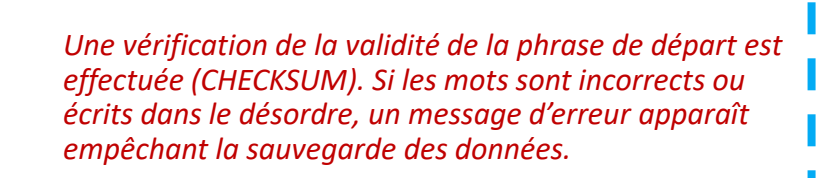

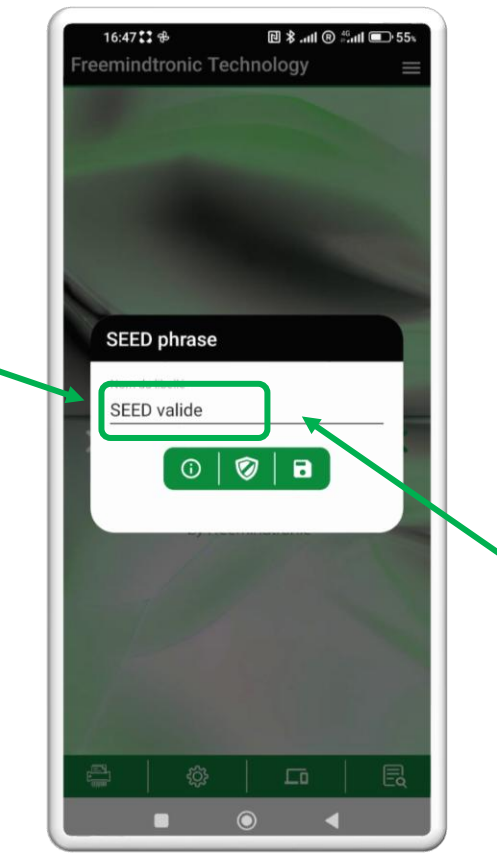

Cliquez pour ouvrir le menu de droite, cliquez sur « **QR code** » et scannez le QR code. La SEED phrase est automatiquement affichée.

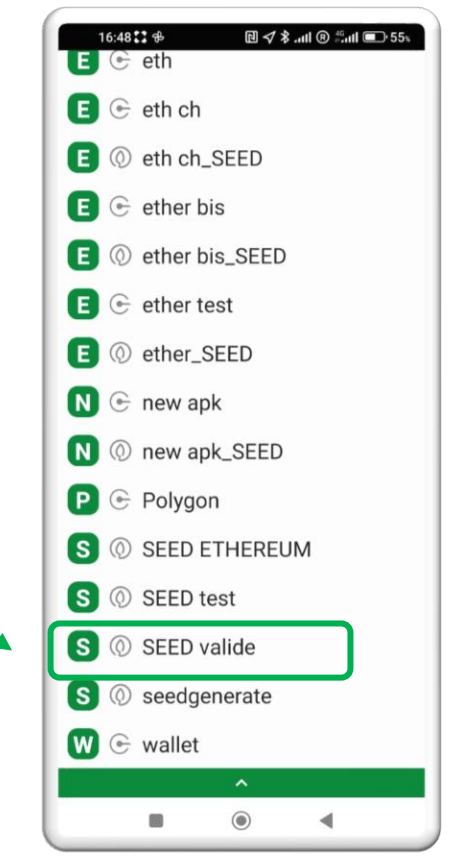

Cliquez sur l'icône « **enregistrer** ». Votre SEED phrase est bien enregistrée dans votre **carte SeedNFC** 

Page 30

# **GESTION DES TÉLÉPHONES APPAIRÉS**

Vous pouvez appairer un grand nombre de téléphones différents.

Pour cela, répétez la procédure d'appairage et donnez un nom différent à chaque téléphone.

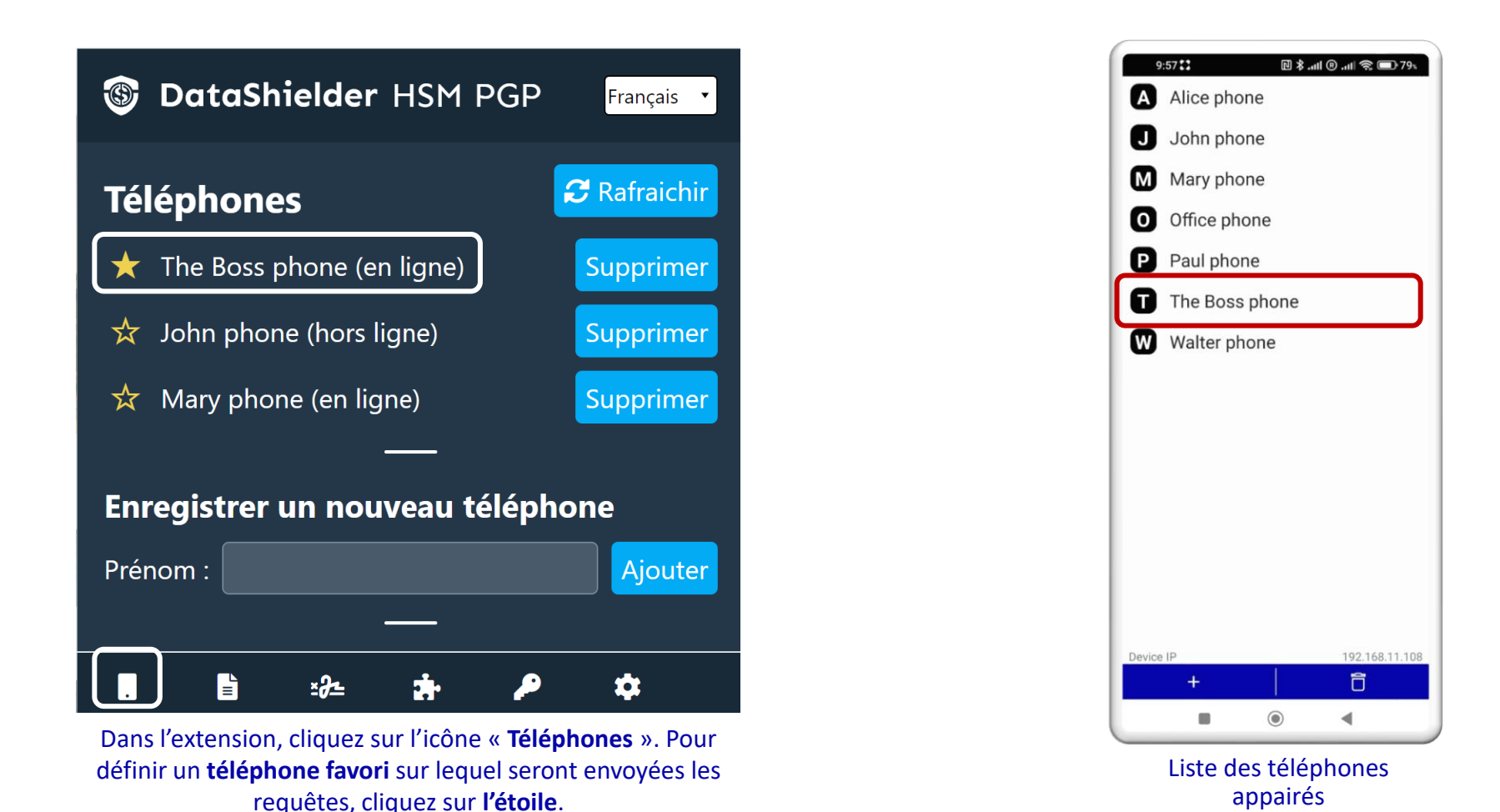

# **PARAMÈTRES & FONCTIONNALITÉS**

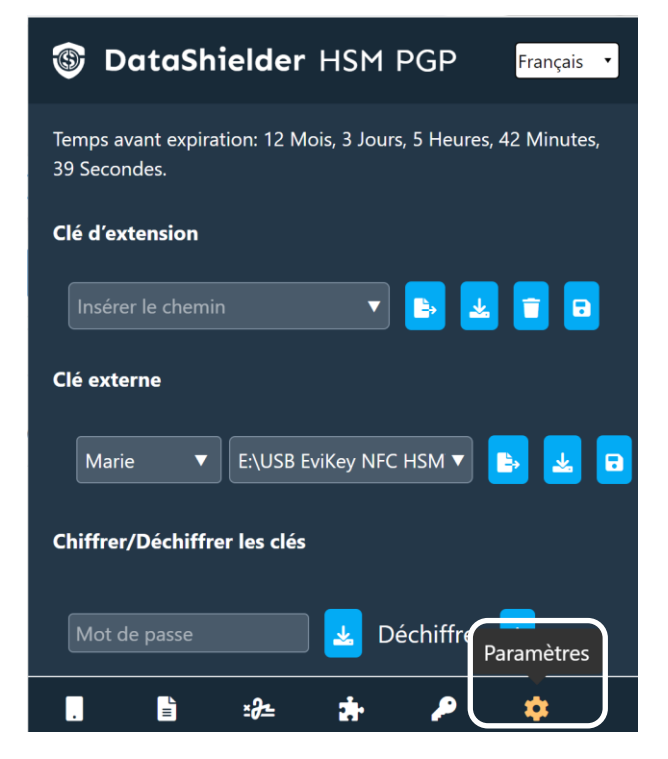

Cliquez sur l'icône « Paramètres »

| DataShielder HSM PGP Français                |                                                                                                    |  |
|----------------------------------------------|----------------------------------------------------------------------------------------------------|--|
| Paramètres                                   |                                                                                                    |  |
|                                              |                                                                                                    |  |
| Effacement automatique de la clé d'extension | La cle sera effacee si l'option est cochee**                                                                                                    |  |
| *** Chemin ONFC HSM *                        | Utilisation d'un dispositif NFC activée                                                                                                    |  |
| Legacy OpenPGP                               | Choisir l'algorithme de chiffrement pour les textes                                                                                                    |  |
| Télécharger la licence 🛃                     | Sauvegardez la clé de licence sur un support externe de préférence                                                                                              |  |
|                                              | (*) Fonctionnement explicité dans ce tuto : utilisation<br>d'un dispositif NFC<br>(**) lorsque la licence expire il v a effacement                              |  |
|                                              | automatique de la clé pour des mesures de<br>cybersécurité surtout s'il s'agit d'un usage temporaire<br>sur un ordinateur qui n'est pas celui de l'utilisateur. |  |

Une fenêtre s'ouvre avec différentes options que vous pouvez activer

(\*\*\*) Consultez le <u>Tutoriel</u> Extension DataShielder expliquant le fonctionnement avec des chemins spécifiques

Page 32

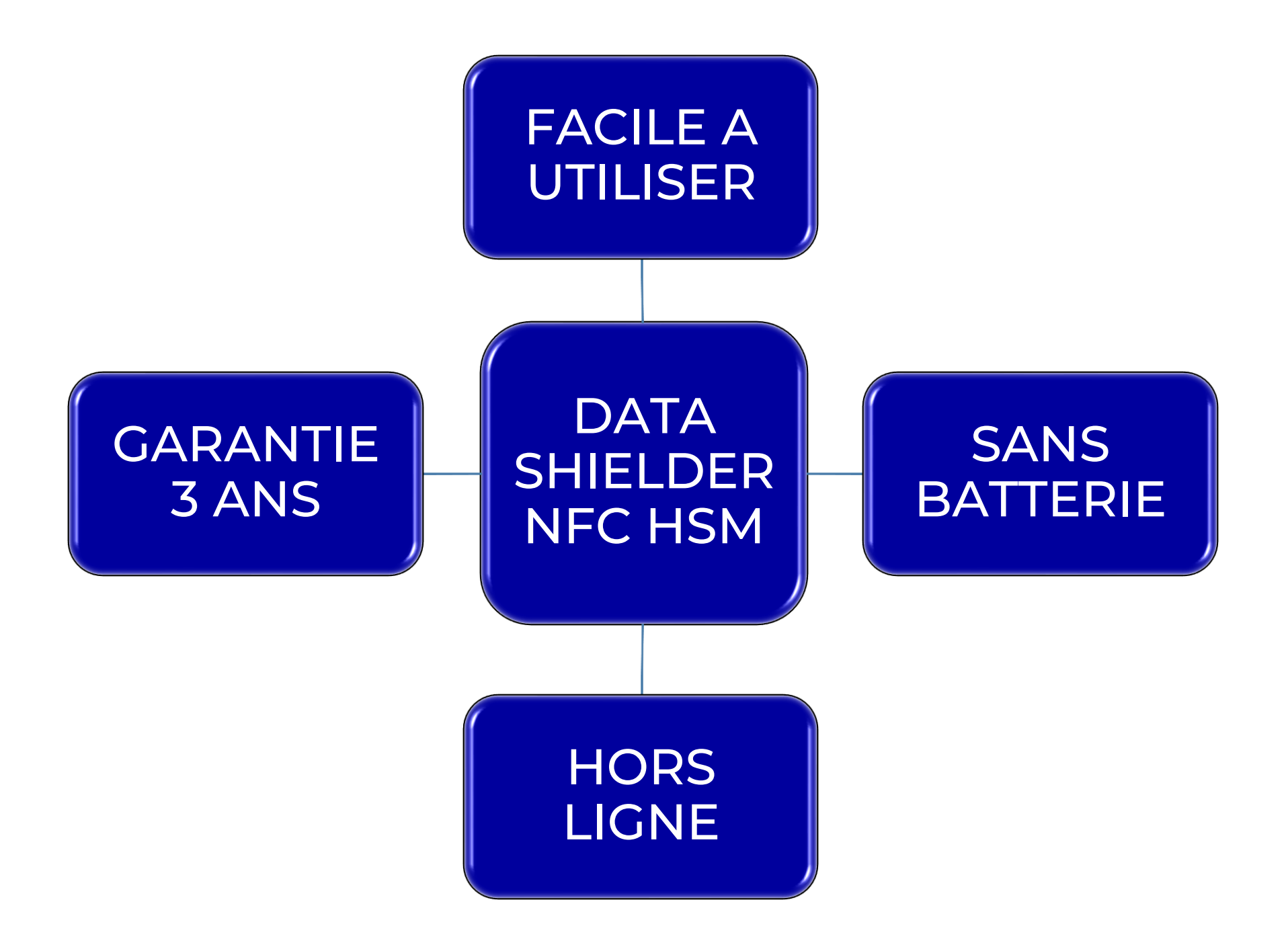

Take back control, Take back power

# **EviCypher Technology**

By Freemindtronic Andorra

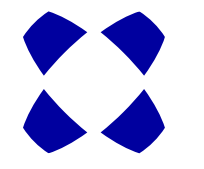

En savoir plus : <u>https://www.freemindtronic.com</u>

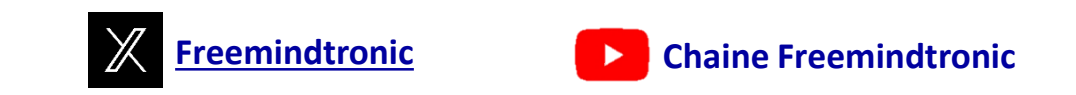

Copyright© 2024 Tous droits réservés - Produits brevetés - Freemindtronic Andorra